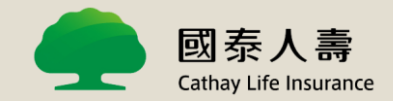

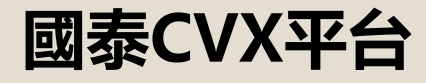

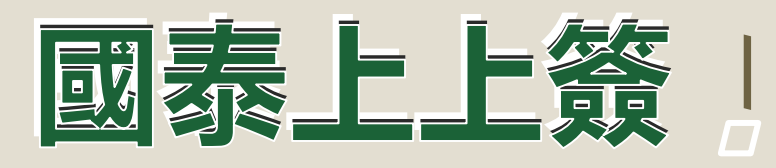

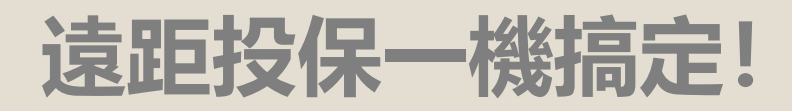

## 體驗更棒的遠距投保 就從這裡開始吧

## [iOS系統+國泰人壽APP]

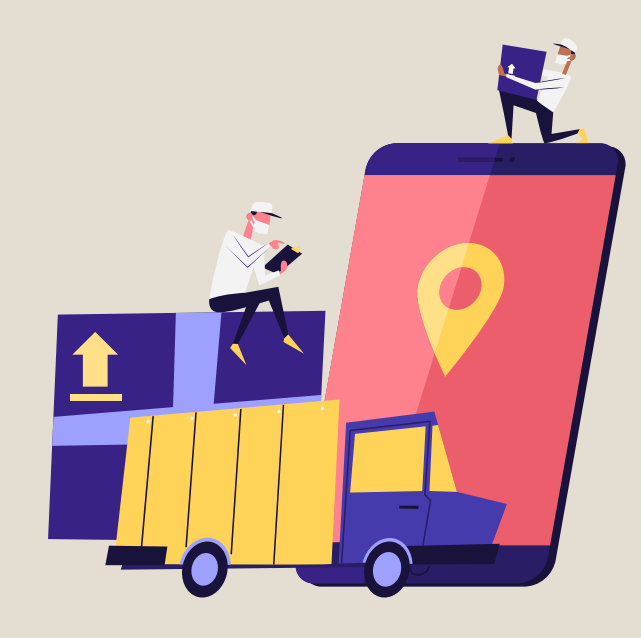

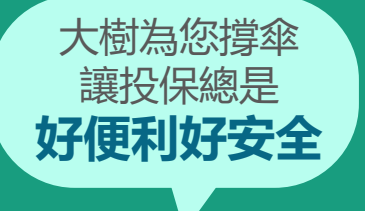

### 國泰人壽全新推出「國泰CVX平台」,結合「國泰上上簽」 (Cathay FinTouch)電子簽名技術,帶給您前所未有的 3零體驗:

<mark>零接觸</mark>-視訊搭配國泰人壽APP投保過程零接觸

零落地-影像自動加密回傳個資最安全 零紙本-投保過程無須列印紙本超方便

不只更便利也要讓您更安全!

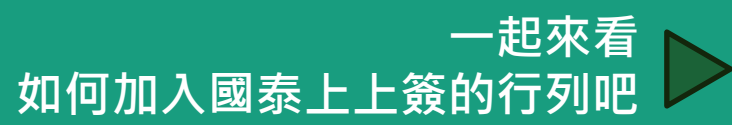

## 遠距上上簽 輕鬆投保GO!

## 在手機APP上完成電子簽名 超方便

## 上視訊軟體Webex 即與服務人員視訊相見!

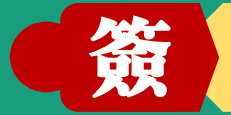

簽署遠距同步引導 錄製聲明一次搞定

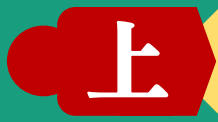

在手機APP上完成電子簽名 超方便

## 下載國泰人壽APP 搜尋「國泰人壽」

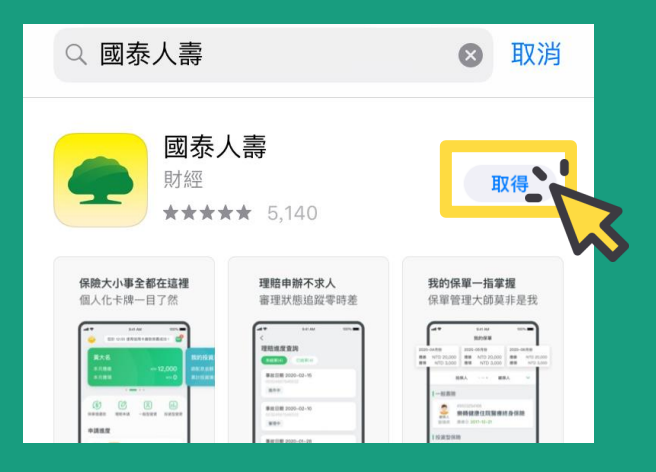

## 請用您的手機 至App Store 搜尋國泰人壽

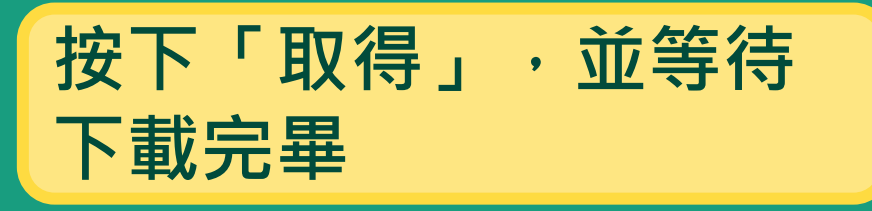

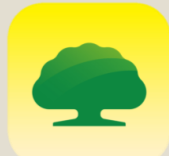

### 找到下載好的APP 成為國泰人壽APP會員 開始!

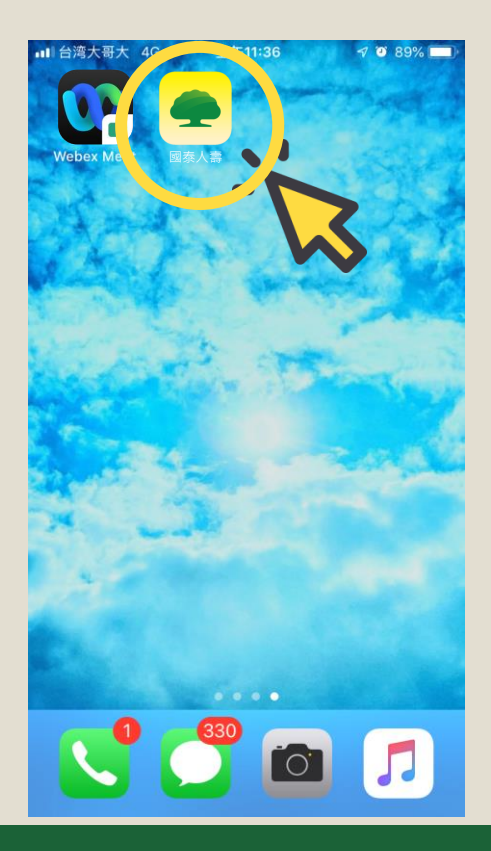

## 找到下載好的國泰人壽APP

## 接下來,將協助您成為國泰人壽 APP會員<sub>(年滿20歲即可申請)</sub>

若您已經是國泰人壽APP會員, 您可以直接進到下一步視訊前的準備。

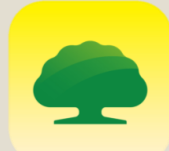

### 就像網路購物一樣 成為會員好簡單 填寫基本資料 進行簡訊驗證 三分鐘就完成

| 記住登入帳號<br>馬<br><u>忘記密碼</u> |
|----------------------------|
| 記住登入帳號<br>馬<br><u>忘記密碼</u> |
| 馬忘記密碼                      |
| 忘記密碼                       |
|                            |
|                            |
|                            |
| X 8F 55                    |
|                            |
|                            |
|                            |
|                            |
|                            |

點選APP會進到登入畫面

## 請點選右下角加入會員

### 就像網路購物一樣 成為會員好簡單 填寫基本資料 進行簡訊驗證 三分鐘就完成

| <    | 加入1 | 會員           |      |
|------|-----|--------------|------|
| 1    |     | — <u>③</u> — | —— ④ |
| 閱讀聲明 |     | 驗證           | 設定密碼 |

一、個人資料保護法應告知事項

第一條 國泰人壽保險股份有限公司(以下稱本公司)係依 據本約定書條款提供國泰人壽企業網站(https:// www.cathaylife.com.tw,以下簡稱本網站)會員 服務(以下簡稱本服務)。當會員使用本服務時, 除代表已完全瞭解及接受本約定書之所有約定外, 並同意本公司對會員的個人資料,有依「個人資料 保護法」之相關規定,為蒐集、處理或利用等之權 利。

#### 第二條

本公司為提供會員更好的客戶服務而蒐集、處理或 利用會員於本網站中留存之個人資料(包括但不限 於姓名、性別、身分證統一編號、生日、手機、地 址、Email及其他得以直接方式識別該個人 之資料及其他一切基於保險契約所提供之個人資 料,以下簡稱個人資料),本公司皆會以遵重會員 

 1
 2
 3
 4

 閱讀聲明
 基本資料
 驗證
 設定密碼

 一、個人資料保護法應告知事項
 ^

加入會員

#### 第一條

<

~

國泰人壽保險股份有限公司(以下稱本公司)係依 據本約定書條款提供國泰人壽企業網站(https:// www.cathaylife.com.tw,以下簡稱本網站)會員 服務(以下簡稱本服務)。當會員使用本服務時, 除代表已完全瞭解及接受本約定書之所有約定外, 站同意本公司對會員的個人資料,有依「個人資料 保護法」之相關規定,為蒐集、處理或利用等之權 利。

#### 第二條

本公司為提供會員更好的客戶服務而蒐集、處理或 利用會員於本網站中留存之個人資料(包括但不限 於姓名、性別、身分證統一編號、生日、手機、地 址、Email及其他得以直接或間接方式識別該個人 之資料及其他一切基於保險契約所提供之個人資 料,以下簡稱個人資料),本公司皆會以尊重會員

## 請於閱讀完相關事項後

## <u>點選下方</u>「我已閱畢,並 同意以上四項聲明」的 <u>左方白色小方塊</u> 並按「下一步」繼續

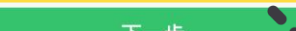

我已開畢,並同意以上四則聲明

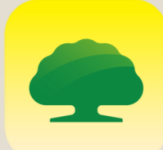

### 就像網路購物一樣成為會員好簡單 身分證字號日後將作為您的會員帳號

| <b>〈</b> 加入會員                                                                                                    |             |
|----------------------------------------------------------------------------------------------------|-------------|
| <ul> <li>✓ 2 3</li> <li>● 3</li> <li>● 4</li> <li>● 4</li> <li>● 4<td>— ④<br/>設定密碼</td></li></ul> | — ④<br>設定密碼 |
| 身份確認                                                                                                    |             |
| 國籍                                                                                                    |             |
| TW 台灣                                                                                                    | ~           |
| 身分證字號/居留證號碼                                                                                                    |             |
|                                                                                                    | $\odot$     |
| 請填寫您的身分證字號,以協助我們確<br>壽的投保紀錄 (*此將成為您的會員帳號)                                                                                                    | 大売人         |
| 若您無法加入,請 <u>聯絡客服</u>                                                                                                    |             |
|                                                                                                    |             |
|                                                                                                    |             |
|                                                                                                    |             |
| 下一步                                                                                                    | X           |
|                                                                                                    |             |

## 請填寫您的身分證字號 並按「下一步」繼續

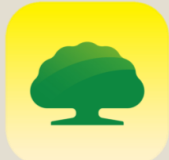

## 就像網路購物一樣 成為會員好簡單 依序填寫簡單的基本資料

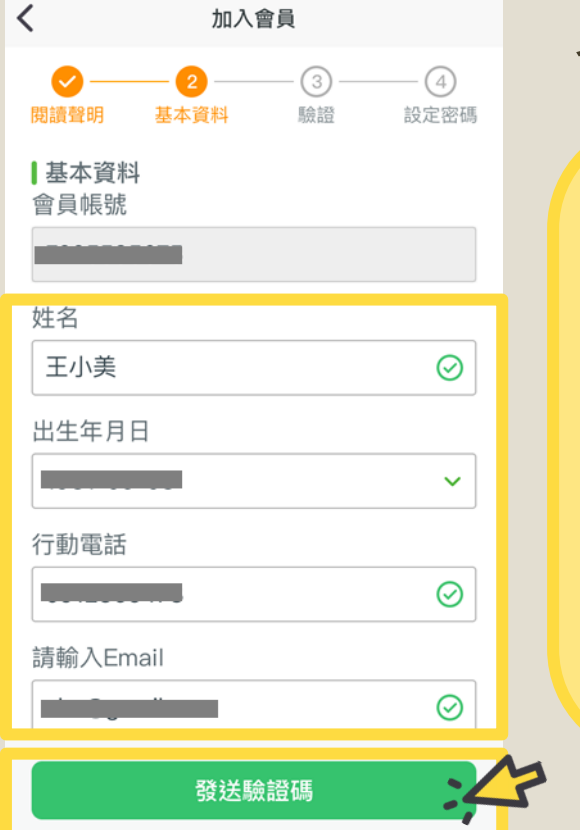

會員帳號將帶入您填寫的身分證字號

請依序填入您的

- 真實姓名
- 選擇出生年月日
- 行動電話號碼
- E-mail
  - 當欄位都輸入完畢後,請按 下方「發送驗證碼」

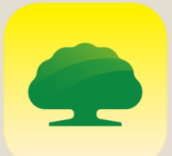

### 就像網路購物一樣 成為會員好簡單 收到簡訊並輸入驗證碼

1234 為您的國泰人壽會員密碼 驗證碼(僅限本次交易使用,且 30分鐘後未輸入將自動失效)。

## 您的手機當下會收到 簡訊並包含驗證碼。

| ani ≎<br>≮                           | <sup>9:41</sup><br>加入1                                 | <sup>AM</sup><br>會員    | 100% 🗖        |
|--------------------------------------|--------------------------------------------------------|------------------------|---------------|
| <b>一</b> 閱讀聲明                        |                                                        | <b>3</b><br>驗證         | ④<br>設定密碼     |
| 1234                                 |                                                        | Ø                      | 90秒後可<br>重新發送 |
| 驗證碼已發<br>您的手機:<br>Email:ab<br>若您無法收到 | t送至:<br>0922****23<br>c1234***@**<br>刘驗證,請 <u>聯絡</u> ? | *il.com<br><u>客服</u> 。 |               |
|                                      |                                                        |                        |               |

將簡訊內的驗證碼 填到欄位內 並按「下一步」

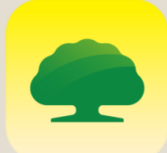

### 就像網路購物一樣 成為會員好簡單 填寫基本資料 進行簡訊驗證 三分鐘就完成

| I◆ 9:41 AM<br>加入會員 |    | 100% 💻  |
|--------------------|----|---------|
| 國讀證明               |    |         |
| 設定會員               | 密碼 |         |
| ******             | *  | $\odot$ |
| ******             | ×  | $\odot$ |

確定

## 設定您的登入密碼 第二個欄位輸入同樣的密碼 右方出現綠色勾勾 ∅ 下方按「確定」

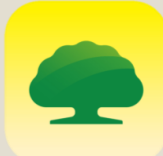

### 就像網路購物一樣成為會員好簡單 申請完成歡迎您成為國泰人壽APP會員

| 本月應總<br>本月應領 |   | 1 סזא | 2,000<br>NTD 0 |
|--------------|---|-------|----------------|
|              | - | • • • |                |
|              | - | 0     | (III)          |

#### 申請進度

| 遠距投保<br>未簽名:1         | 申請件<br>已簽名:1              |      | >          |
|-----------------------|---------------------------|------|------------|
| <b>新契約 〔</b><br>新受理保單 | <del>施度</del><br>【:1 已簽收付 | 保單:1 | >          |
| 投資型保                  | ₩<br>=                    | 0    | 查看更多<br>:= |

## 看到左方的APP首頁畫面 會員申請完成!

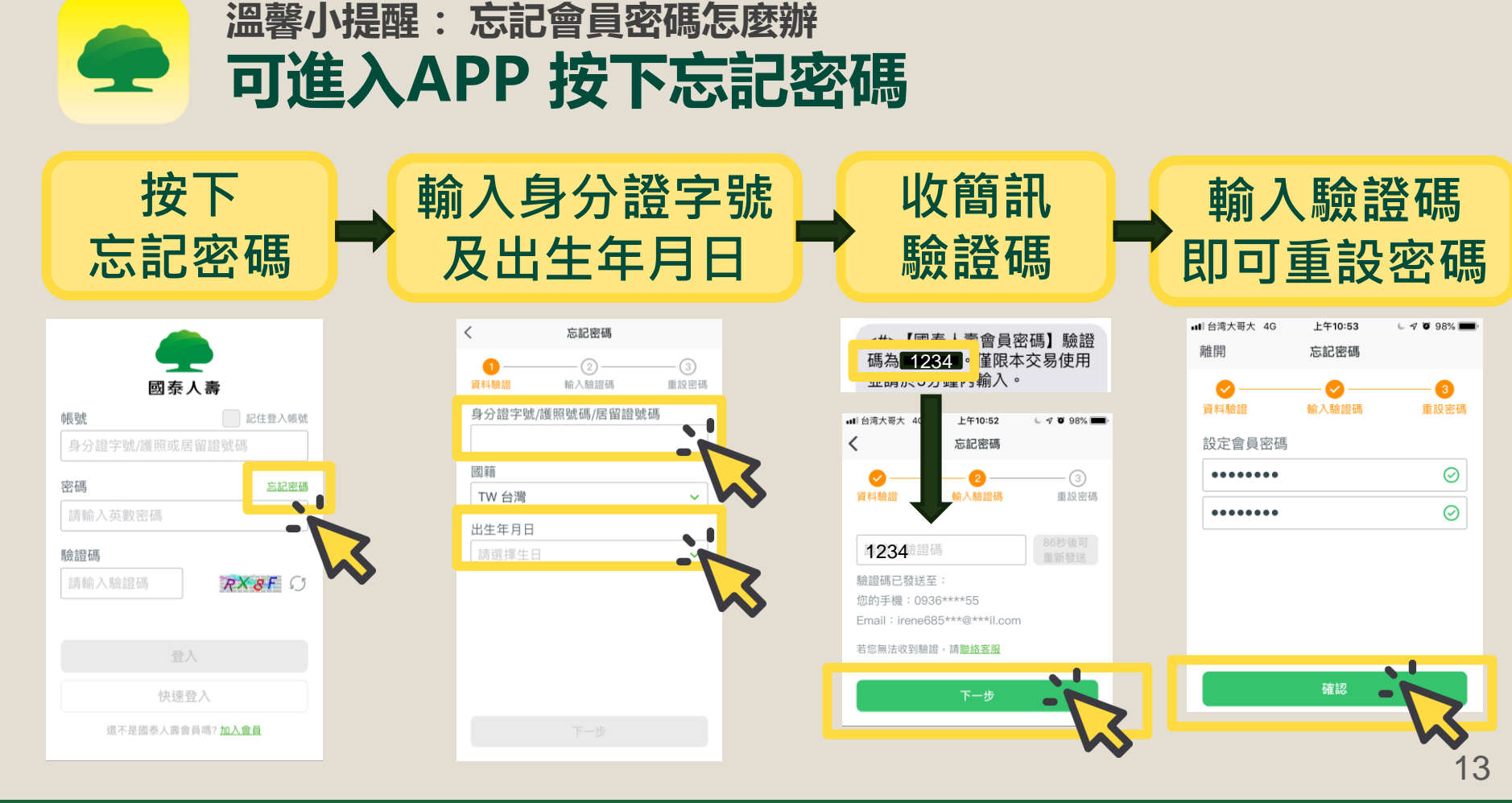

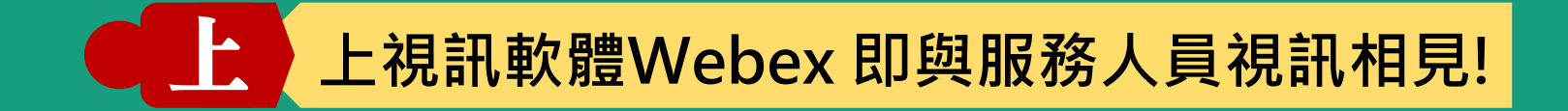

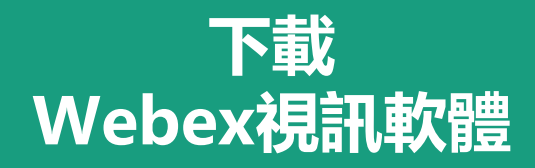

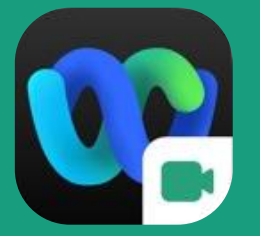

麥克風鏡頭打開就行 資訊安全別擔心

### 與服務人員視訊前 您需要做的準備工作

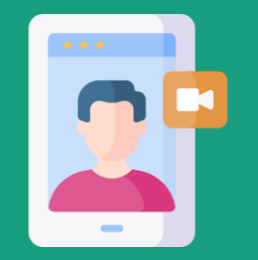

收到視訊會議連結後 視訊設定很簡單

## 請至App Store 搜尋 Cisco Webex 找到「Cisco Webex Meetings」如下方

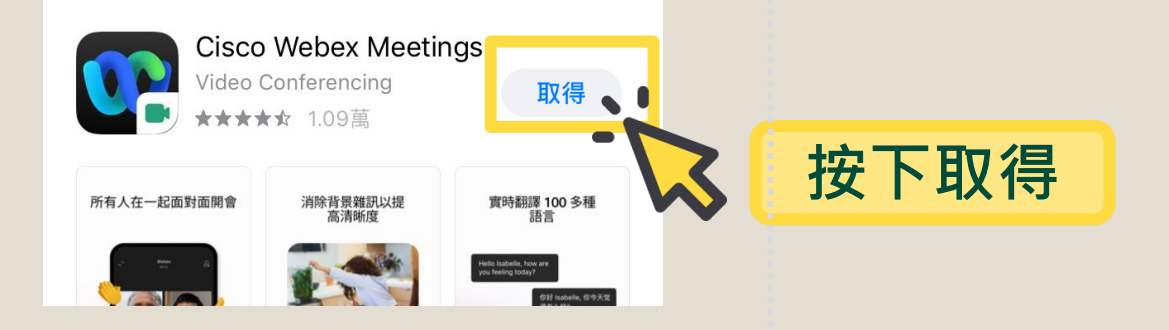

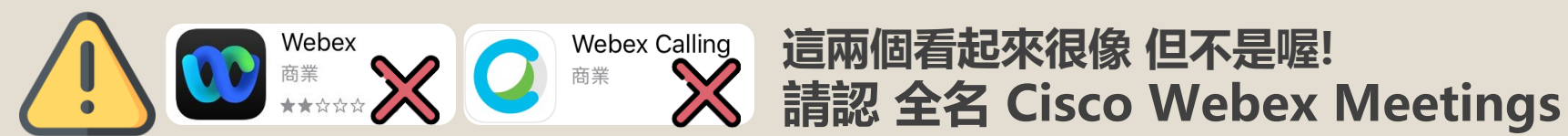

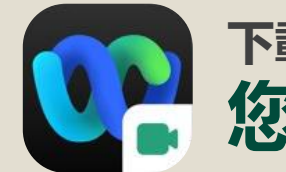

### 下載完成後 找到Webex Meet APP 您可以先進入Webex Meet

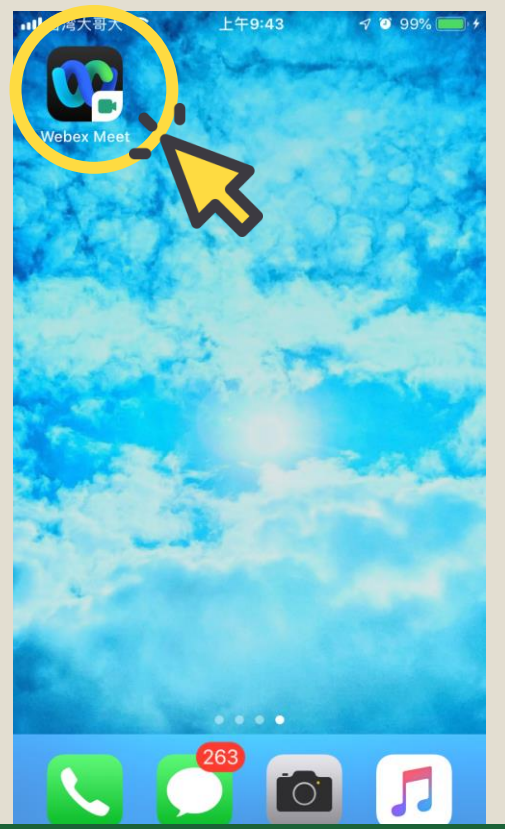

## 找到下載好的Webex Meet (沒有Cisco字樣是正常的)

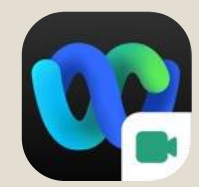

### 第一次進入Webex Meet 會詢問您是否接受相關服務條款

| App Sto | ore 📶 🗢       | 上午9:43                                     | <b>7 0</b> 99  | 1% 🛑 + |
|---------|---------------|--------------------------------------------|----------------|--------|
| Ś       |               |                                            |                |        |
|         |               |                                            |                |        |
|         |               |                                            |                |        |
|         |               |                                            |                |        |
|         | Cisco<br>我已閱讀 | o Webex Mee<br><sup>責</sup> 並接受服務條款<br>聲明。 | etings<br>和隱私權 |        |
|         | 11            | 閱讀服務條款                                     | <del>ک</del>   |        |
|         | 関             | 閱讀隱私權聲                                     | 明              |        |
|         |               | 我不接受                                       |                |        |
|         |               | 我接受                                        |                |        |
|         | 加入會議          |                                            | 登入             |        |
|         |               | 沒有帳戶? 註冊                                   | ł              | $\sim$ |
|         |               | webey                                      |                |        |
|         |               | IV CISCO                                   |                |        |

## 您可選擇閱讀相關條款後 按下 我接受

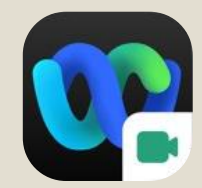

### 第一次進入Webex Meet 會詢問您是否接受相關服務條款

App Store 📶 😤 上午9:43 7 0 99% 503 Webex Meetings **防時隨地加入會議。** 加入會議 登入

沒有帳戶? 註冊

webex

## 看到左方畫面代表您可以開始 使用Webex Meet

## 服務人員將與您確認投保內容, 並確認您可以視訊的時間~

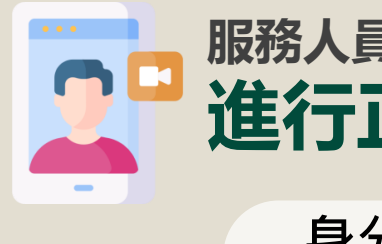

### 服務人員確認過您本次的投保內容 進行正式視訊及電子簽名前,您需要先……

### 身分證/健保卡/駕照

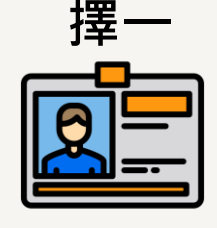

### 找一個相對安靜的環境

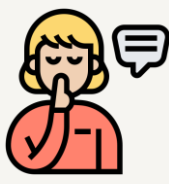

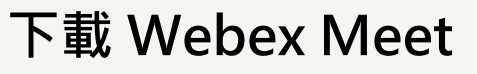

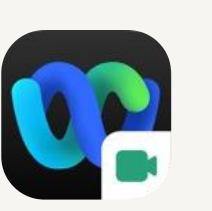

### 下載國泰人壽APP 並成為會員

#### • 與服務人員視訊不需申辦Webex Meet 帳號

• 若與服務人員確認繳費方式為轉帳,需另外準備轉帳授權書紙本

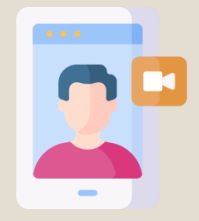

### 服務人員會聯絡您視訊事宜 將提供您一則 視訊連結 及 會議密碼

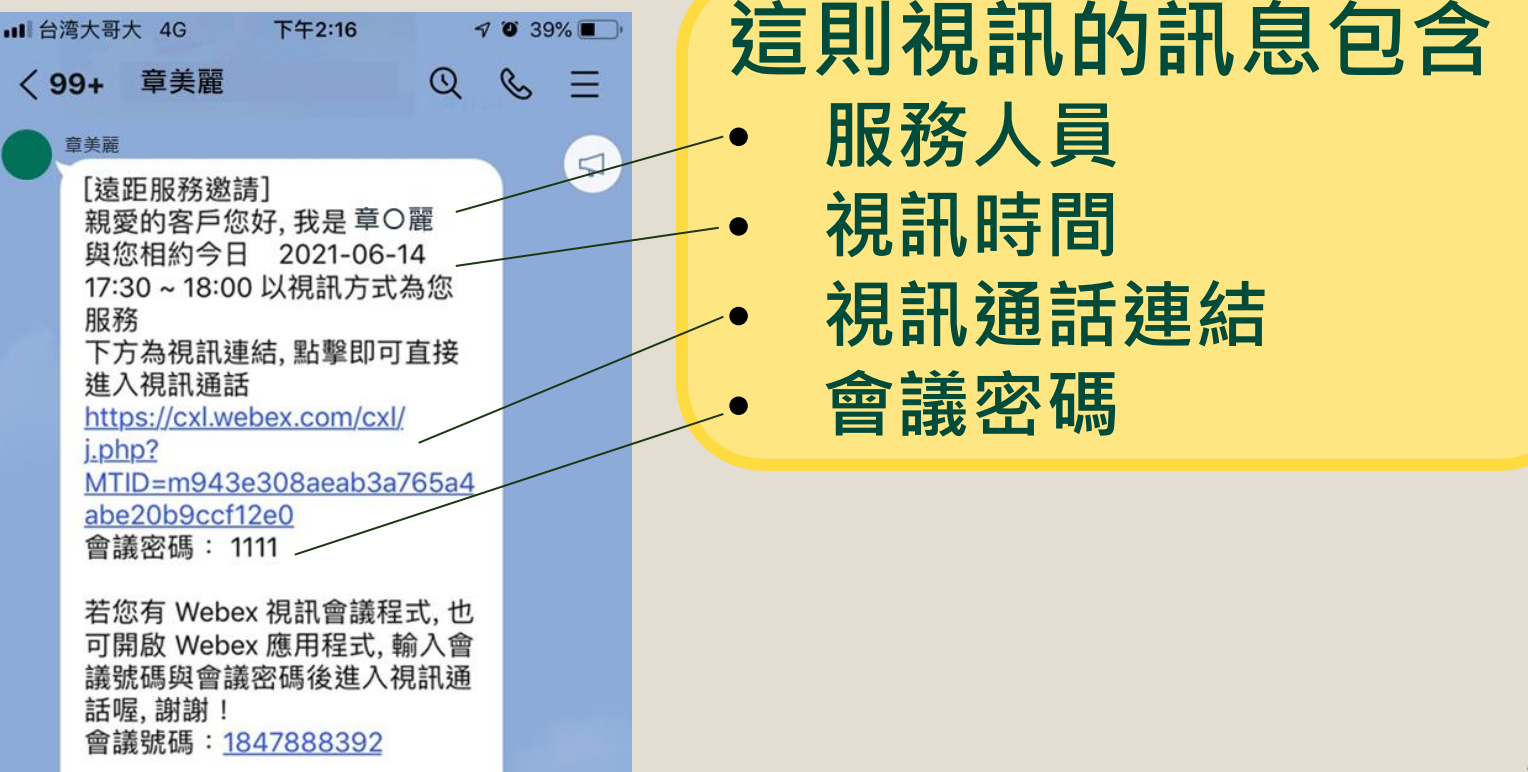

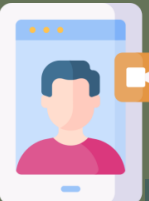

## 服務人員確認線上會議室 設定完畢後 請您記下會議密碼後 點選連結

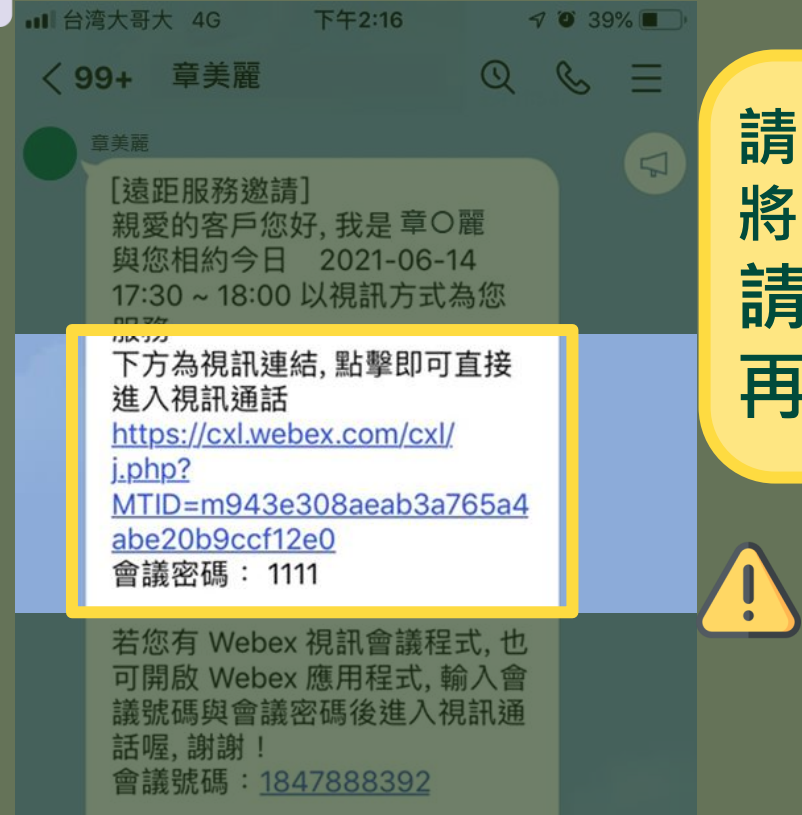

請稍待服務人員設定會議室後 將通知您 請先記下會議密碼 再點選視訊通話連結

### ♪ 請記得連結下方的<u>會議密碼</u> 不是最下面的會議號碼喔

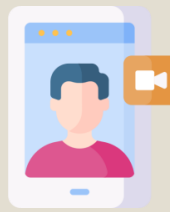

### 點選連結後 將開啟Webex Meet APP 輸入會議密碼後 即可進入專屬線上會議室

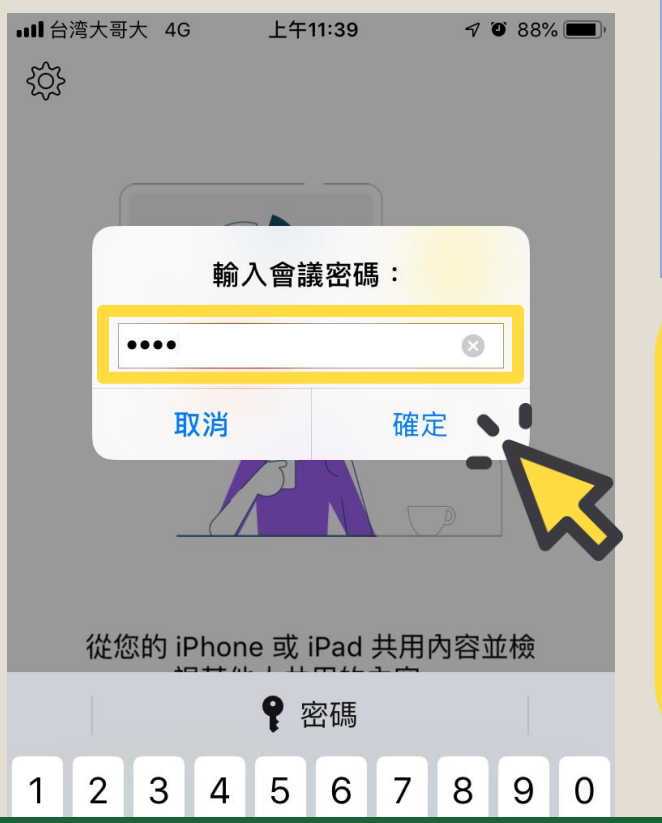

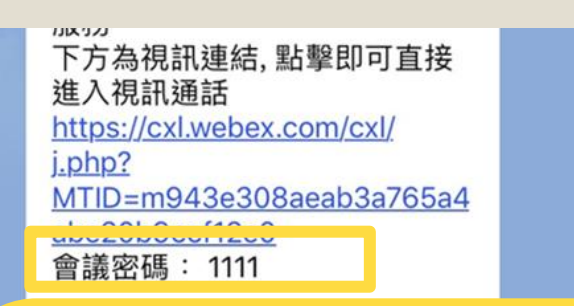

輸入服務人員訊息中的 會議密碼並按確定 本處舉例為訊息中的1111 不記得沒關係 您可以切換回訊息重看

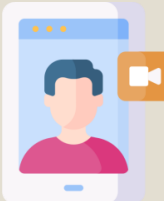

## Webex Meet APP 將引導您設定應用程式取用 請您允許取用 麥克風 及 相機

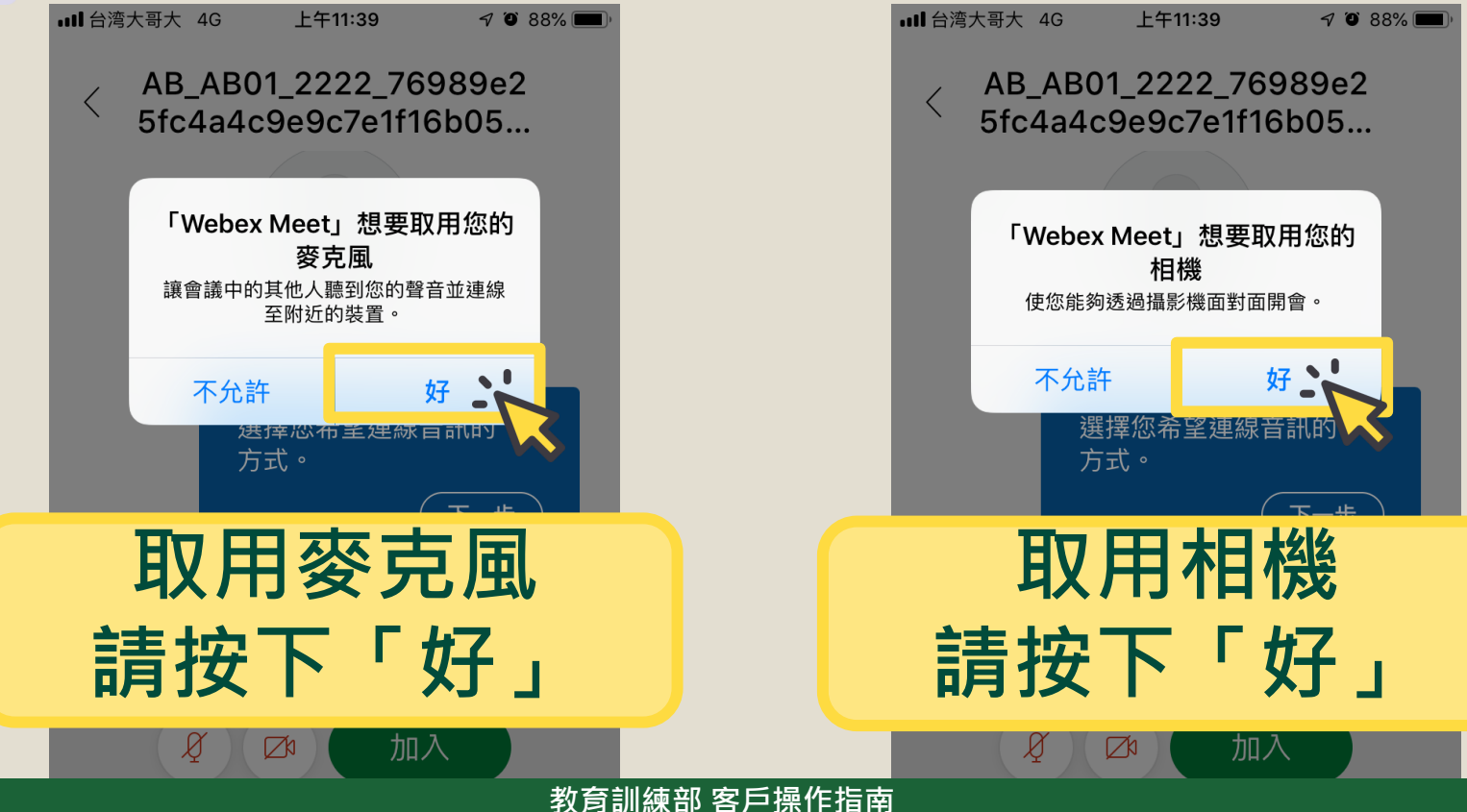

23

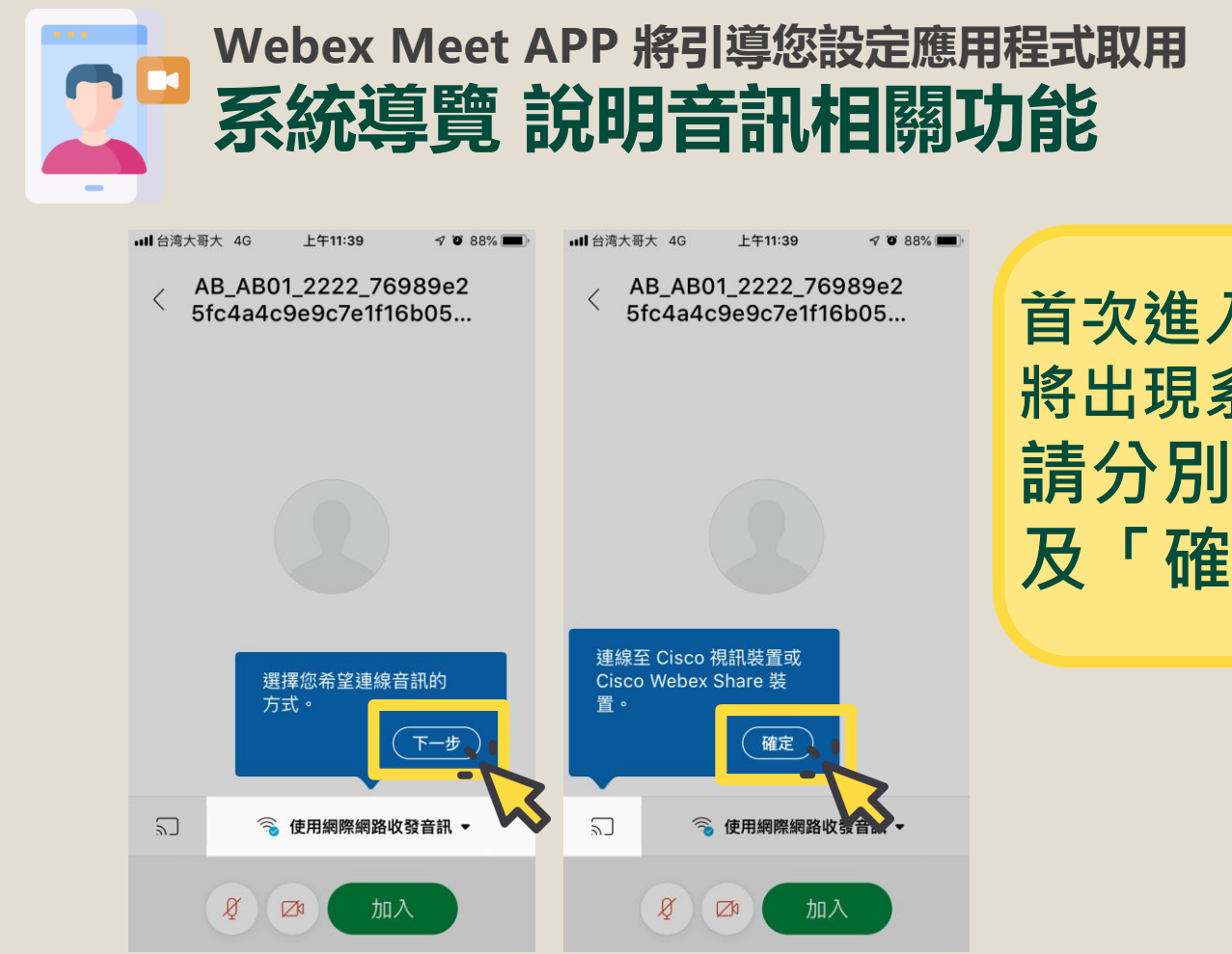

首次進入視訊連結 將出現系統導覽 請分別按下「下一步」 及「確定」即可

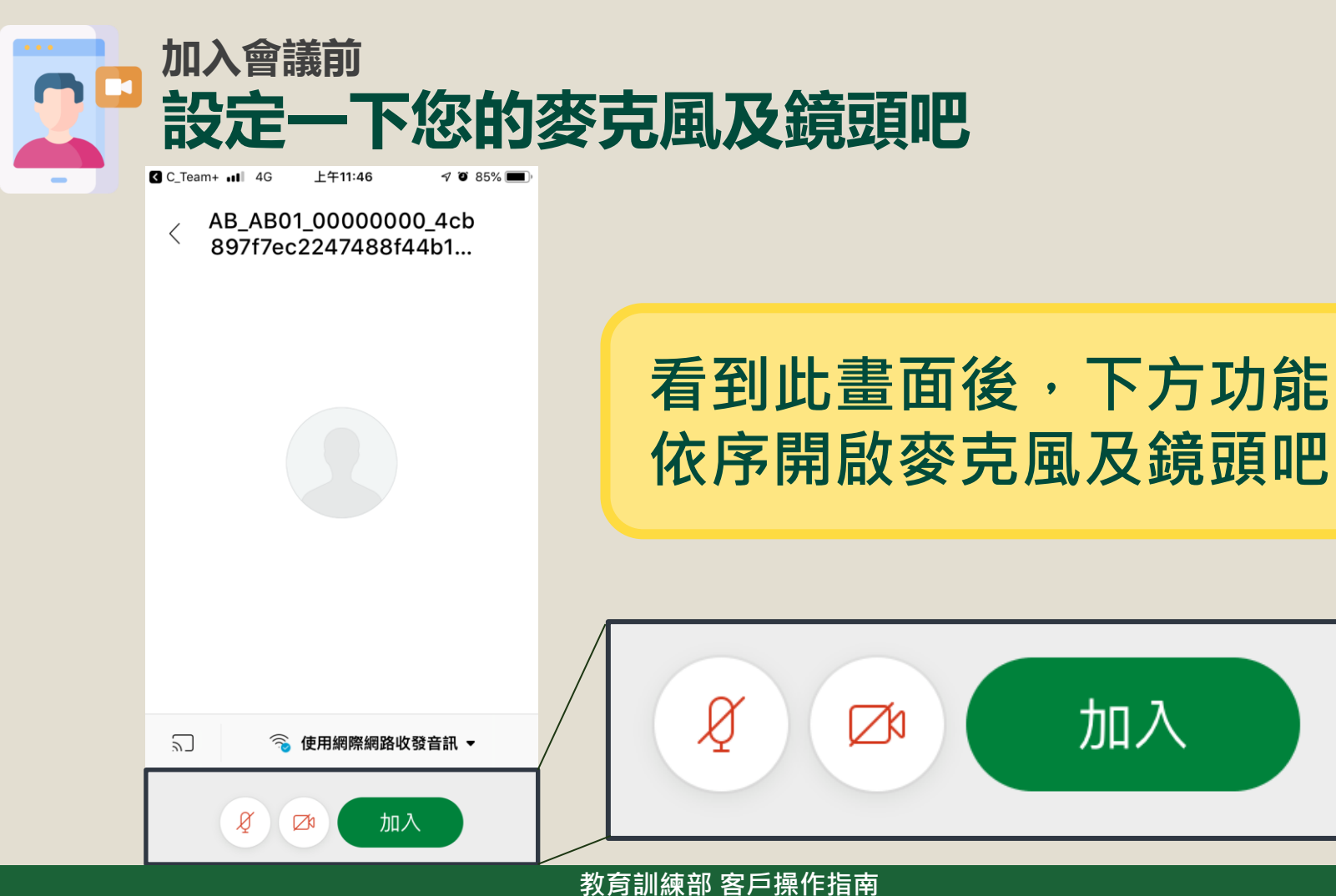

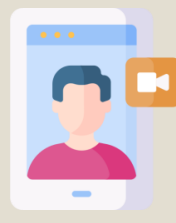

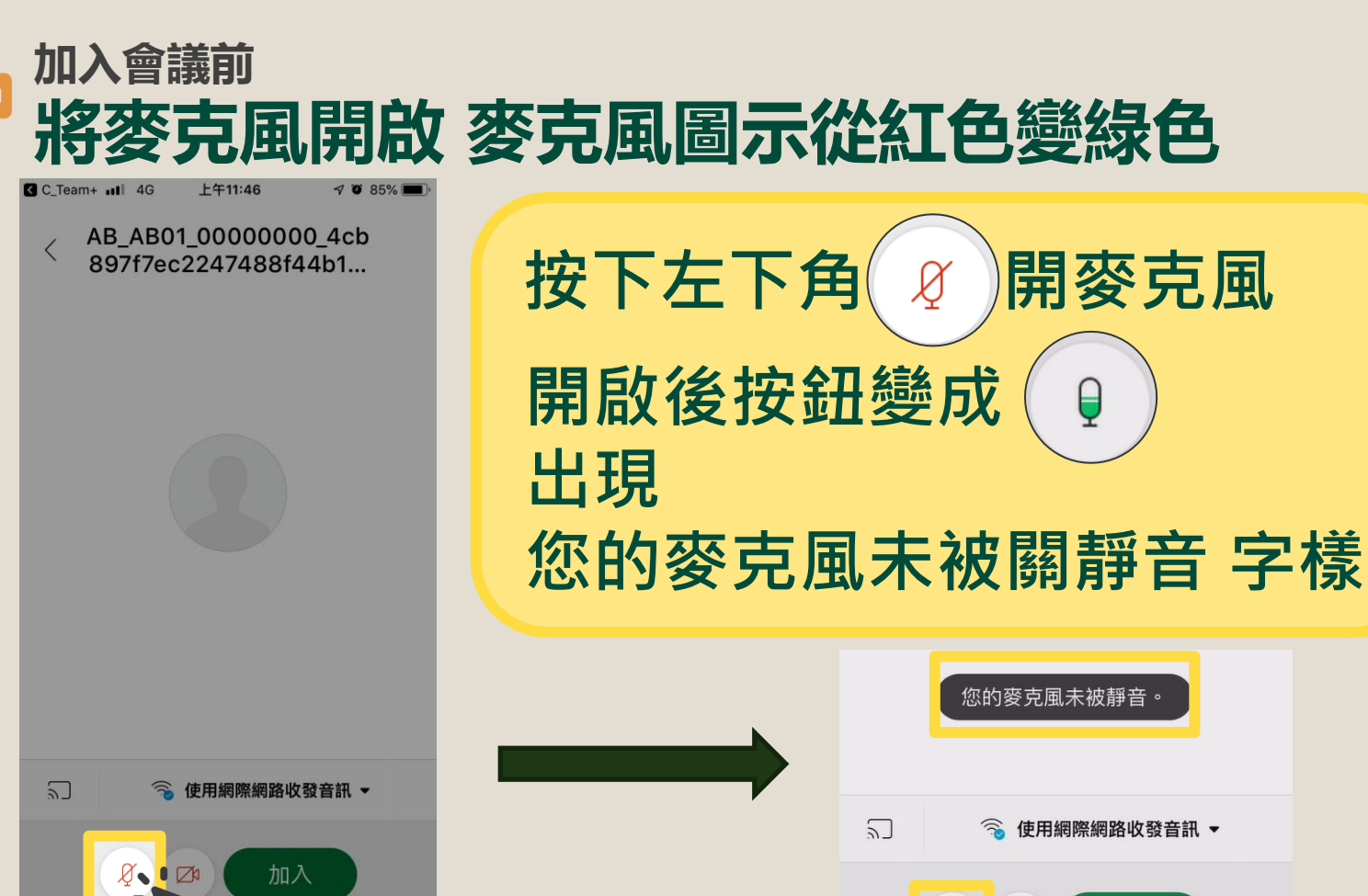

教育訓練部 客戶操作指南

加入

17h

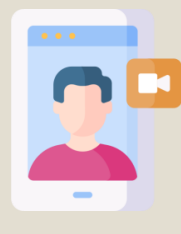

2

Q

### 可以加入會議囉 將鏡頭開啟 攝影機圖示從紅斜線變綠點點

AT\_AT03\_000000000 42ad1ab78894476cb3...

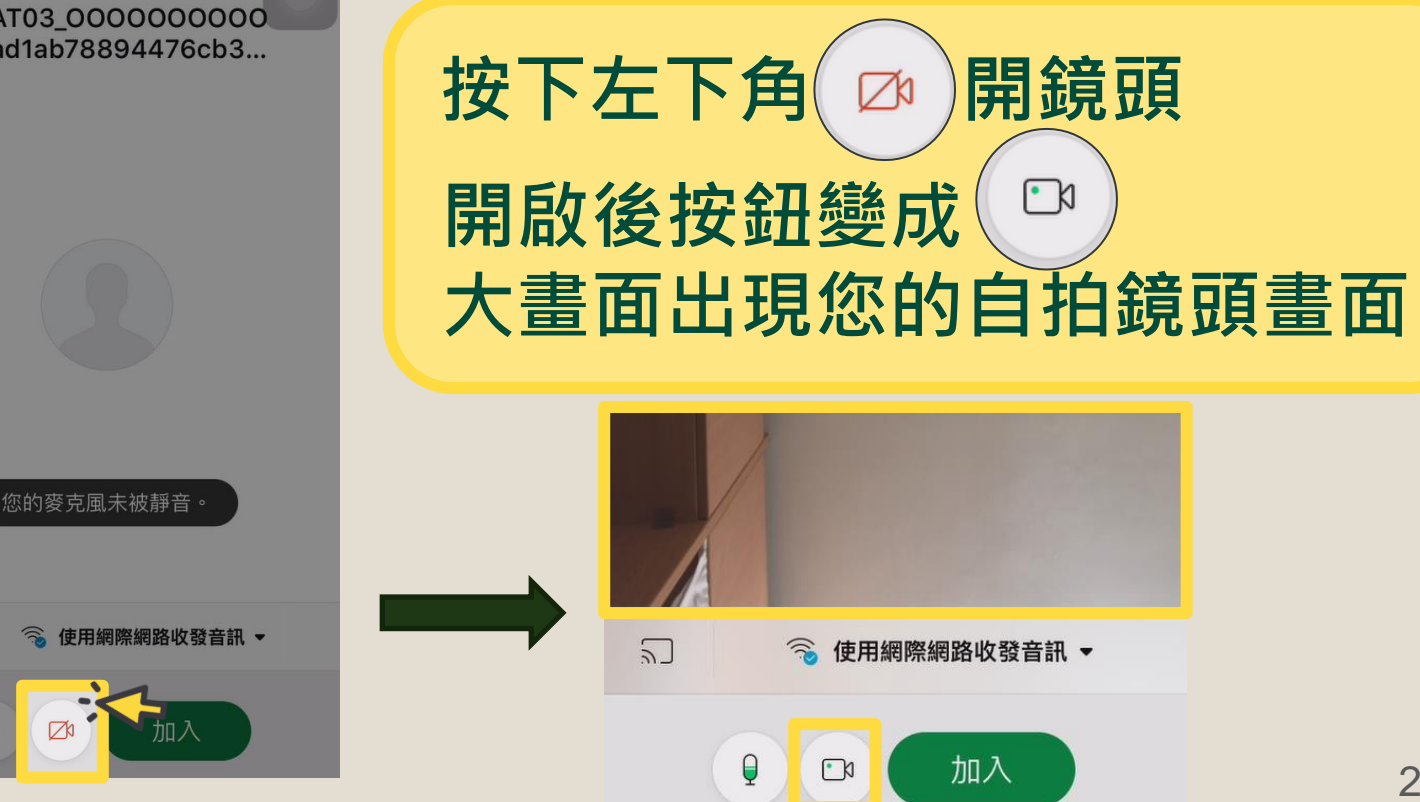

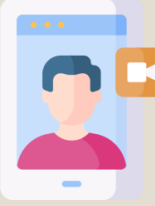

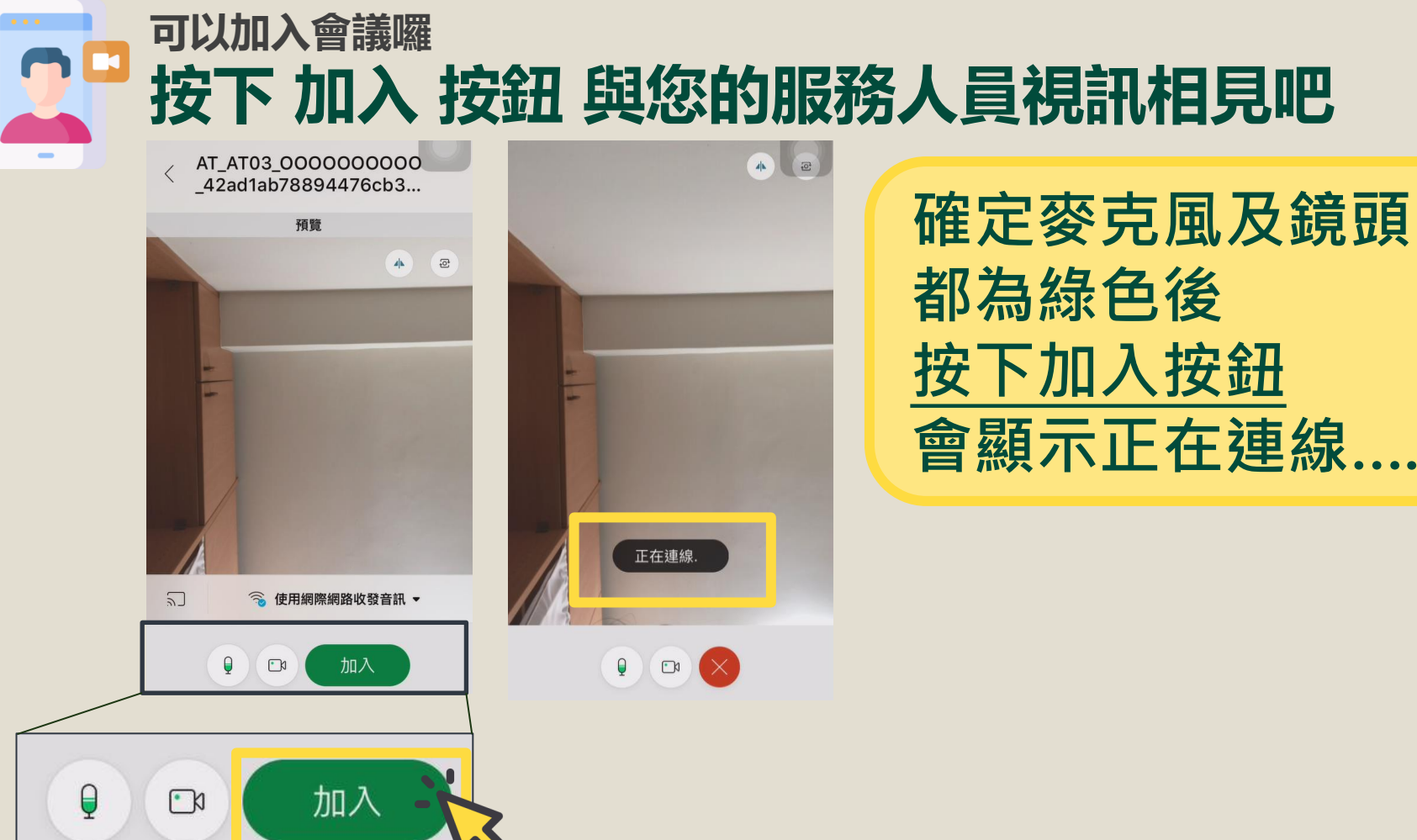

#### 教育訓練部 客戶操作指南

會顯示正在連線

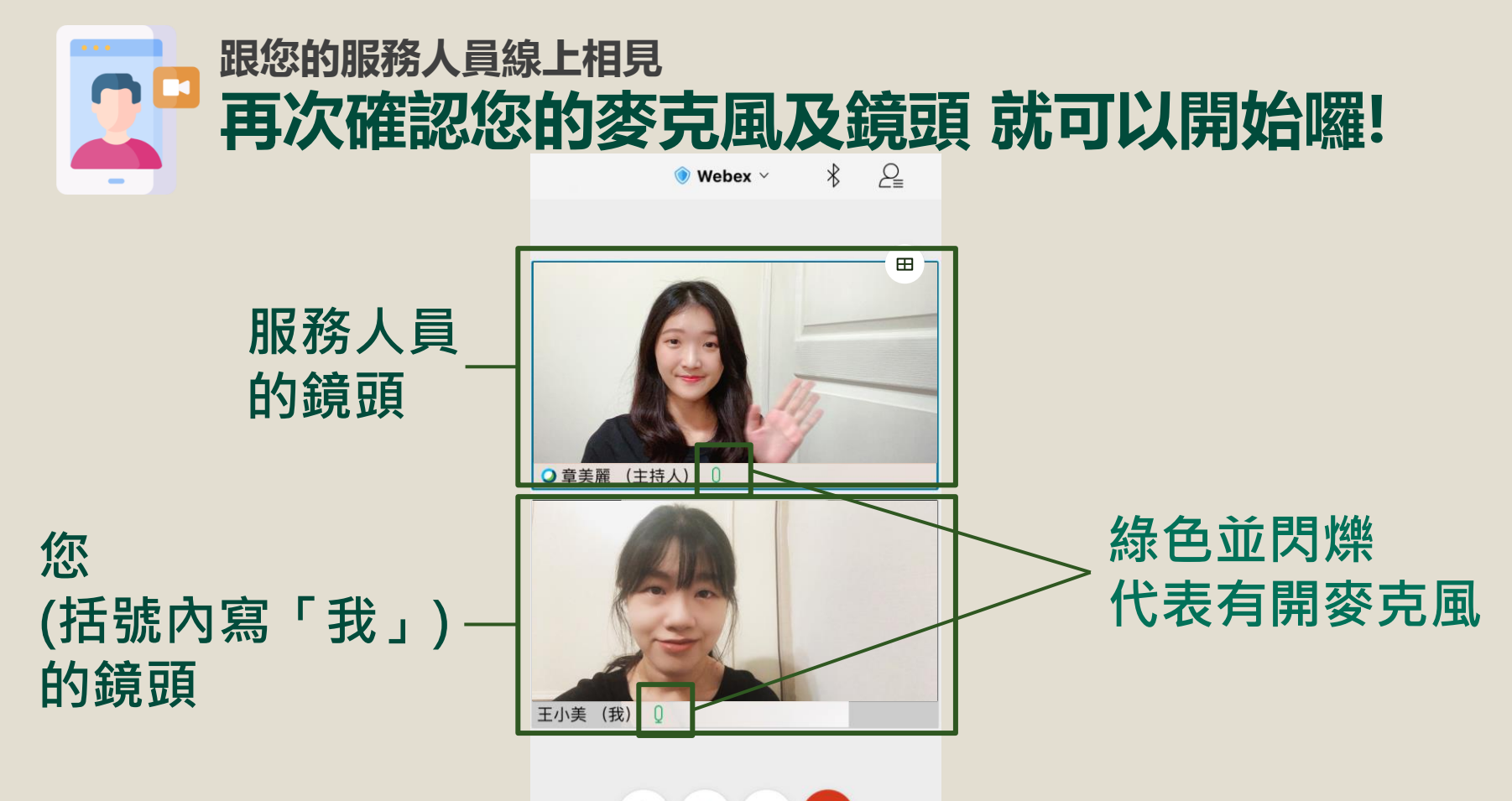

教育訓練部 客戶操作指南

. . .

Q

2

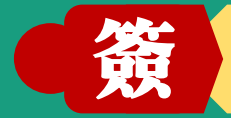

### 簽署遠距同步引導 錄製聲明一次搞定

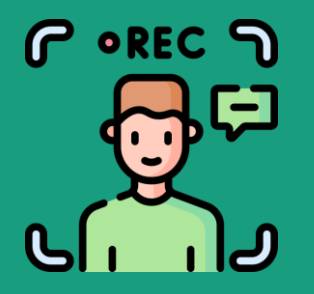

## 服務人員 協助您完成投保

## 引導您簽相關文件 視訊簽署同意聲明

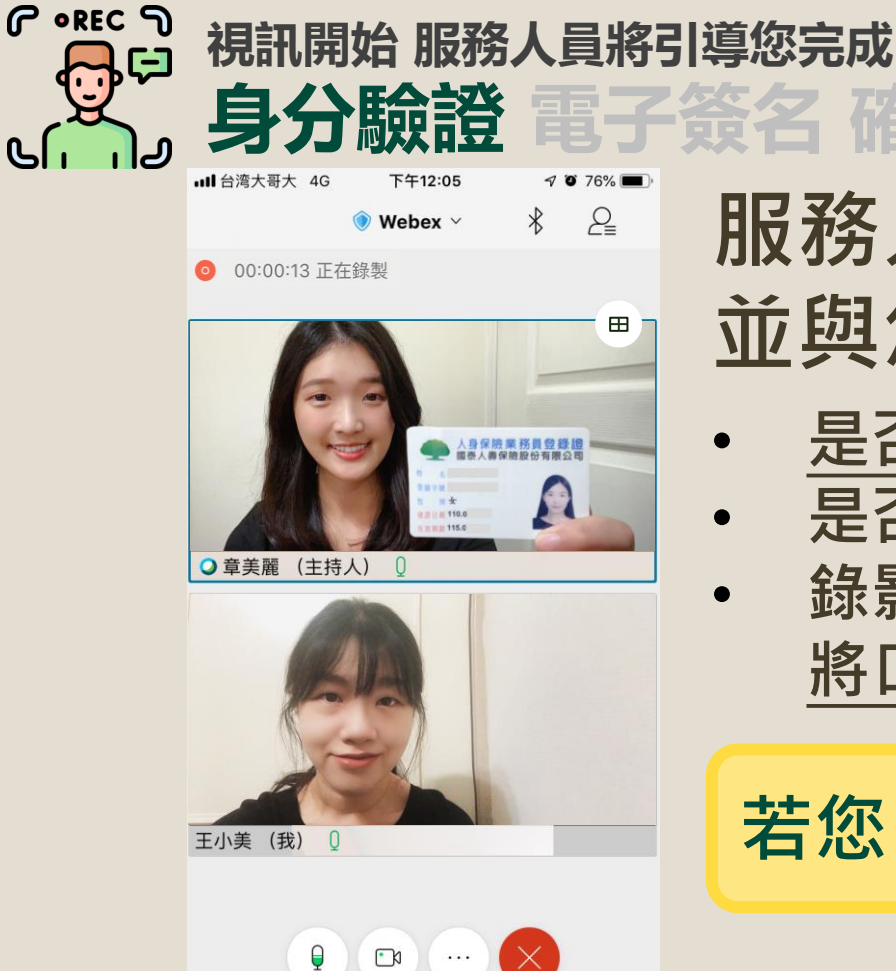

## 服務人員展示他的登錄證 並與您確認

<u>是否同意全程錄影</u>,並由公司留存
是否同意以視訊代替親晤親簽
錄影期間請將臉部完整露出,暫時 將口罩取下

## 若您同意·請給予正面回覆

確認親

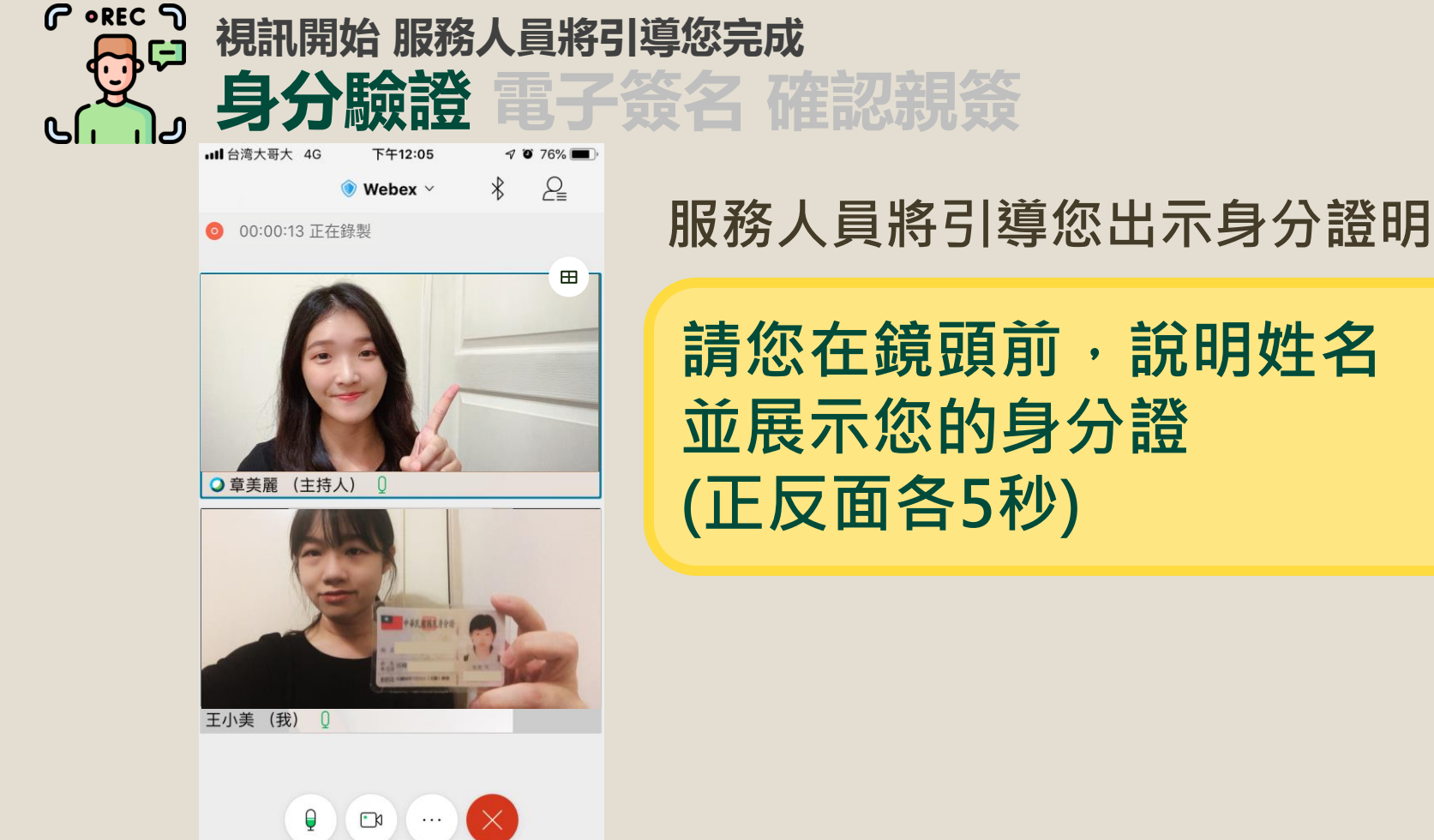

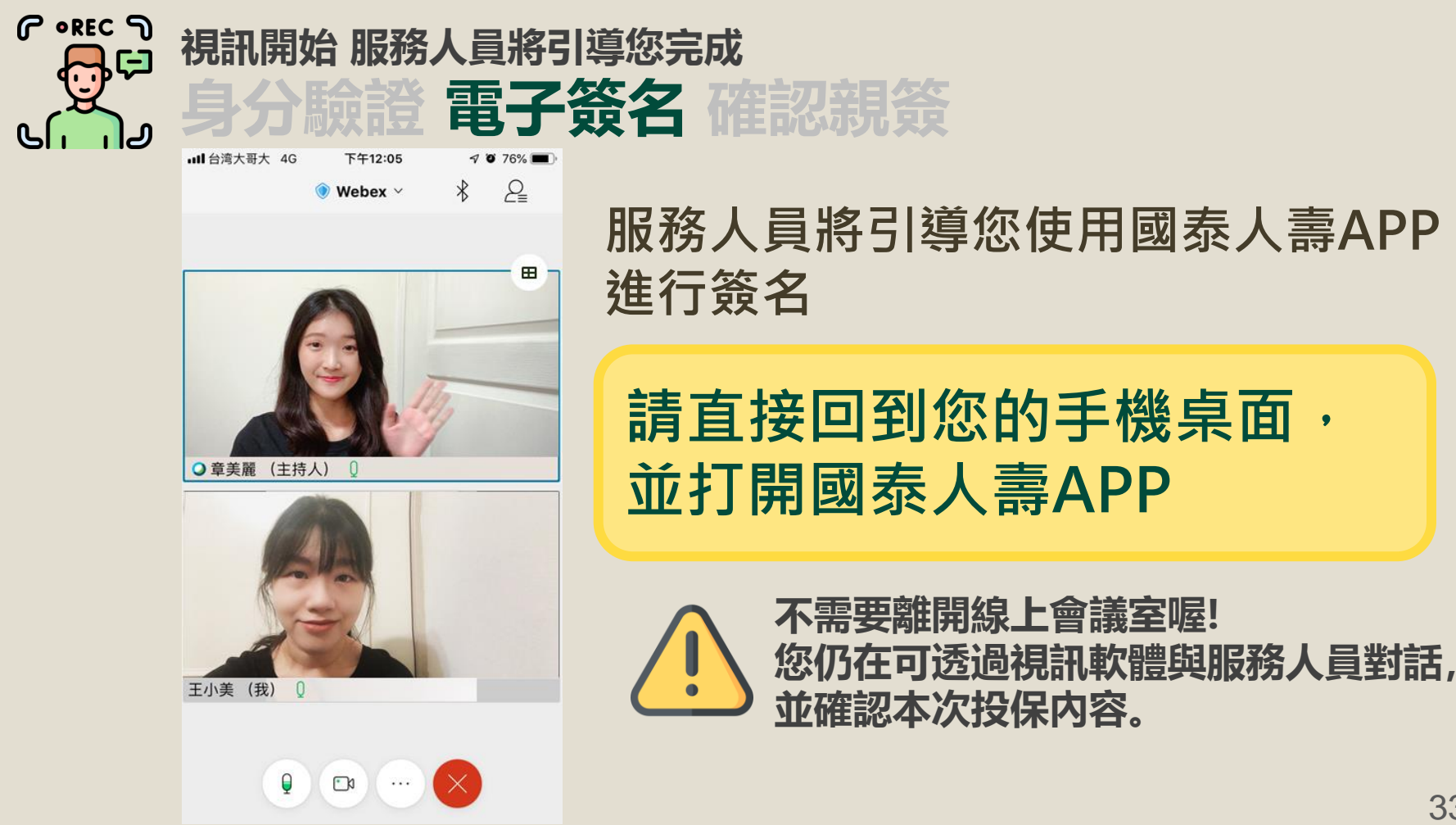

# 服務人員將引導您使用國泰人壽APP

請直接回到您的手機桌面, 並打開國泰人壽APP

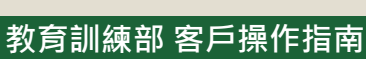

## iOS系統 回手機桌面常見方式

方法2

00:00:13 正在錄製

○ 章美麗 (主持人)

王小美 (我)

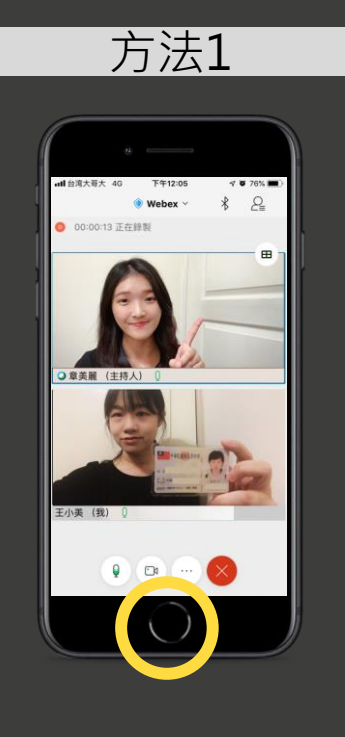

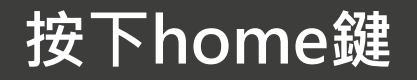

按住下方控制桿 往上拖曳後放開

教育訓練部 客戶操作指南

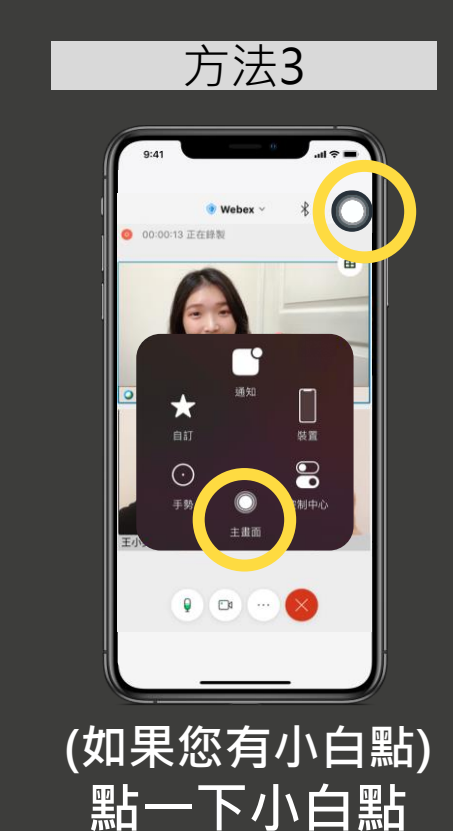

選擇「主畫面」

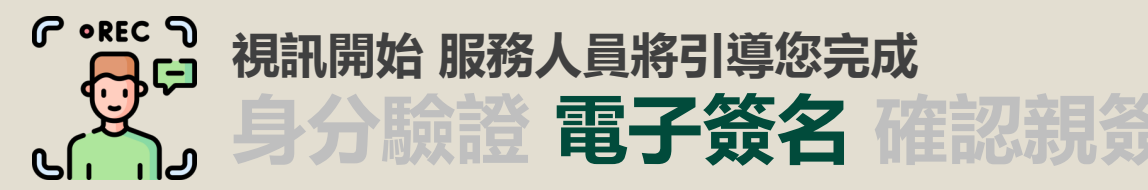

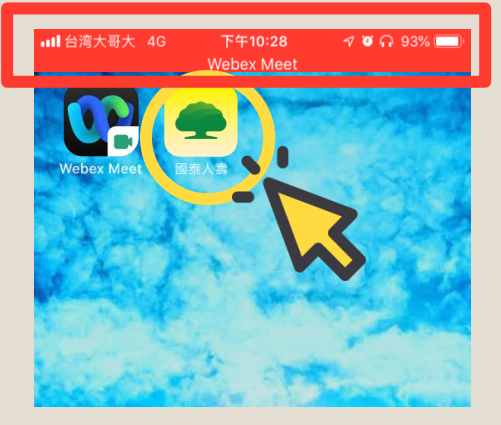

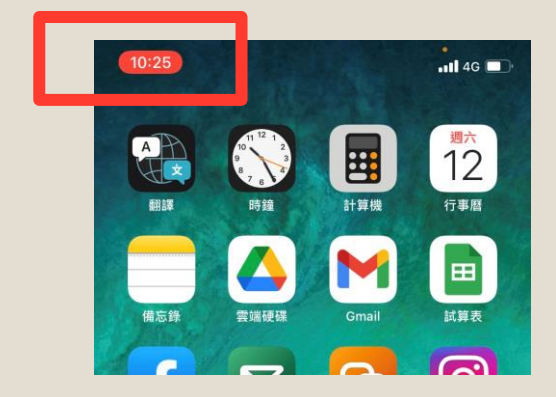

打開國泰人壽APP

從Webex切換至不同APP時,手機 上方會有紅色標示,代表視訊軟體 仍在進行中 (顯示方式可能因系統版本及型號不同而有差異)

若想從別的程式回到Webex · 點擊 紅色標示即可快速切換

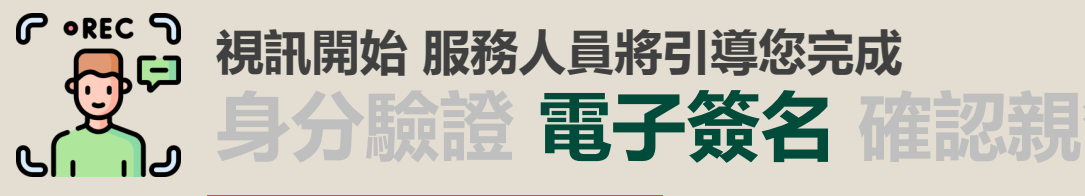

| 本月應繳        | NTD 12,000  |
|-------------|-------------|
| 本月應領        | NTD O       |
| -           |             |
| (\$) (0)    | 8           |
| 保單借還款 理賠申請  | 一般型變更 投資型變更 |
|             |             |
| 申請進度        |             |
| 遠距投保申請件     | >           |
| 未簽名:4 已簽名:( |             |
|             |             |
| 新契約 (1918)  |             |

若您的國泰人壽APP已登入, 將會看到首頁畫面如左方

首頁畫面中間「申請進度」 點選「遠距投保申請件」

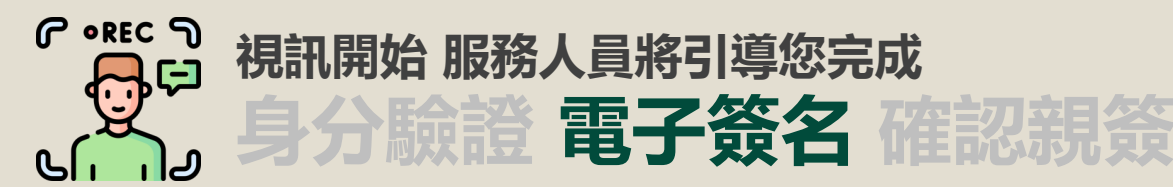

| ull 台湾大哥大 4G | 下午10:28<br>Webex Meet | 🔊 🗿 🗛 93% 🥅 |
|--------------|-----------------------|-------------|
| <            |                       |             |
| 遠距投保         |                       |             |
| 未簽名(4)       | 已簽名(0)                |             |
|              |                       |             |
| 要保人:王小       | 美<br>7546532          |             |
| 業務員:蔡大樹      | 7040002               |             |
| 簽署申請日:202    | 21-05-05              | <u>, 1</u>  |
| 心安醫療終身保      | 險                     | - 1         |
| 保額           |                       | NTD 75 萬 💊  |
| -            |                       |             |
|              |                       |             |
|              |                       |             |
|              |                       |             |
|              |                       |             |
|              |                       |             |
|              |                       |             |
|              |                       |             |
|              |                       |             |
|              |                       |             |

## 您會看到您的遠距投保清單

## 點選服務人員本次視訊的投 保項目

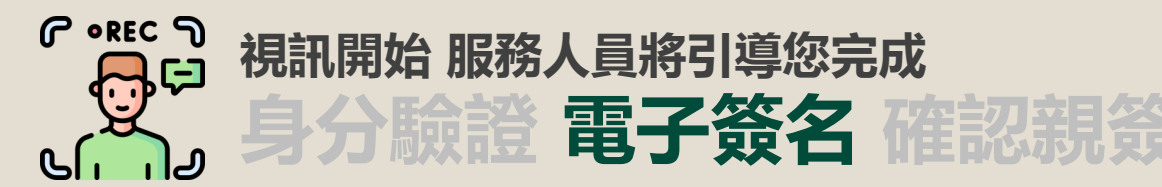

| ■■■ 台湾大哥大 4G         | 下午10:28            | 🕈 🍳 🗛 93% 💷 |
|----------------------|--------------------|-------------|
| ,                    | Webex Meet         |             |
| <                    |                    |             |
| 遠距投保                 |                    |             |
| 未簽名(4)               | 已簽名(0)             |             |
| 要保人: 王/              | N美<br>7546532      |             |
|                      | 提醒                 |             |
| 請確認業                 | 務員已與您約定            | 視訊投保        |
| 時間,並                 | 提供視訊 Webe          | x 連結。       |
| 若還沒到                 | 約定時間,請先<br>要保文件確認。 | 不用進行        |
| 取消                   |                    | 確定          |
| 17.04                |                    |             |
| <b>好安順手術醫療</b><br>保額 | 終身保險               | NTD 100 萬   |
|                      |                    |             |
|                      |                    |             |
|                      |                    |             |

### 遠距投保申請件會跳出提醒, 您目前已在<u>與服務人員視訊期間</u>

### 請按下「確定」繼續

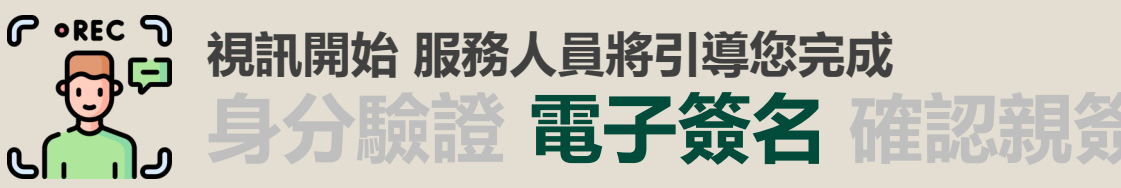

- 需要簽名及閱讀的文件依照身分列出
- 按下展開文件,會打開各自的文件項目

| and 台湾大場大 4G 下午10:28 ダ Ø Ω 93% ■●・<br>Webex Meet      | all 台湾大哥大 4G 下午10:28            |      | ・111 台湾大哥大 4G 下午10:28 ダ Ø Ω 93% ■<br>Webex Meet | all 台湾大哥大 4G 下午10:28 ダ ♥ Ω 93% ■><br>Webex Meet                |
|-------------------------------------------------------|---------------------------------|------|-------------------------------------------------|----------------------------------------------------------------|
| く遠距投保                                                 | く遠距投保                           |      | く 遠距投保                                          | く遠距投保                                                          |
| <b>受理編號: MC16758797</b><br>簽丟申請日: 2021-06-13          | 蒐集、處理及利用個人資料告知暨同意<br>(特閱讀)<br>書 |      | ■被保人:張小花                                        | 1.3033 /J BRUJJURAJ (J/T HE I 3/K_ PRI A/J/K HE (1))<br>私權告知條款 |
| 逸定安心住院醫療定期                                            | 行動身分識別服務使用者約定條款及隱利問題            |      | 不分紅保單專屬要保書 (詩錄名)                                |                                                                |
| 條顏 NID 1,000元                                         | *電子投保確認書 (特麗名)                  |      | 線上服務約定條款                                        | <ul> <li>*遠距投保聲明書</li> <li>展開文件 へ</li> </ul>                   |
| ,返回今叶」並敬繁未務員移政。                                       | *遠距投保聲明書                        |      | 財務狀況告知書                                         | • 探襟 4 - 1 王 小 美                                               |
| Ⅰ 要保人:王小美                                             |                                 |      | 苗集、處理及利田個人資料告知暨同音                               | 「技権人・工小夫                                                       |
| 不分紅保單專屬要保書(待簽名)                                       | • 神保 • · 严小花                    | 按下   | 書                                               | 蒐集、處理及利用個人資料告知暨同意<br>書                                         |
| 線上服務約定條款 待閱讀                                          | 展開文件 ~ •                        | 以下   | 行動身分識別服務使用者約定條款及隱 (時間))<br>私權告知條款               | *遠距投保聲明書(授權人) 特養名                                              |
| 財務狀況告知書 (待養名)                                         | ▶ 授權人:王小美                       | 展開又什 | *電子投保確認書                                        | *信用卡繳交保險費付款授權書(授<br>將人)                                        |
| ■<br>「「「」」<br>「「」」<br>「」」<br>「」」<br>「」」<br>「」」<br>「」」 | 展開文件~                           |      | *遠距投保聲明書 (持置名)                                  | 履用文件へ                                                          |
|                                                       |                                 |      |                                                 |                                                                |
| 退回本件 確認送出                                             | 退回本件 確認送出                       |      | 退回本件 確認送出                                       | 退回本件 確認送出                                                      |

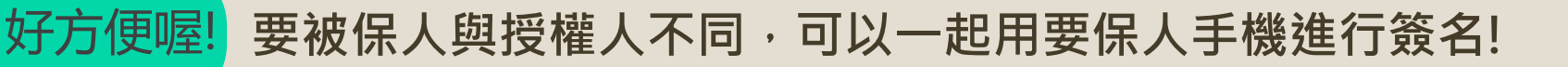

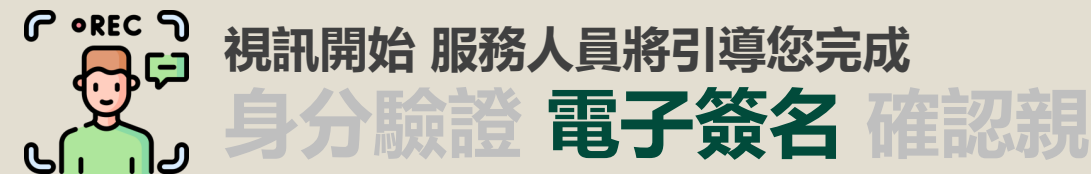

| ull 台湾大哥大 4G      | 下午10:28<br>Webey Meet | ብ ወ ብ 93% 💷 |
|-------------------|-----------------------|-------------|
| <                 | 遠距投保                  |             |
| ▮ 被保人:王小          | 美                     |             |
| 不分紅保單專屬           | 要保書                   | 待簽名         |
| 線上服務約定條           | 款                     | 待閱讀         |
| 財務狀況告知書           |                       | 待簽名         |
| 蒐集、處理及利<br>書      | 用個人資料告知               | 四暨同意 待閱讀    |
| 行動身分識別服<br>私權告知條款 | 務使用者約定條               | 条款及隱 (待閱讀   |
| *電子投保確認           | 書目                    | 待簽名         |
| *遠距投保聲明           | 書                     | 待簽名         |
| 退回本件              |                       | 確認送出        |

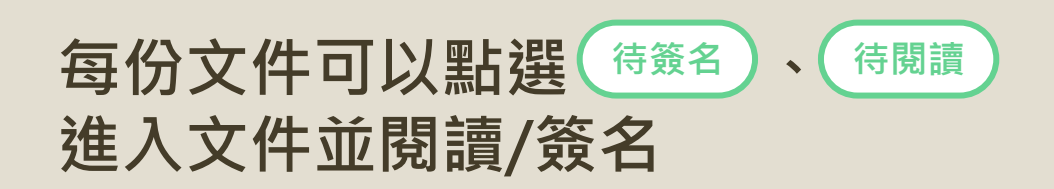

服務人員將依序引導您閱讀 文件及簽名

接下來以要保書為例,作為電子簽名示範, 這邊點選 <sup>待簽名</sup>

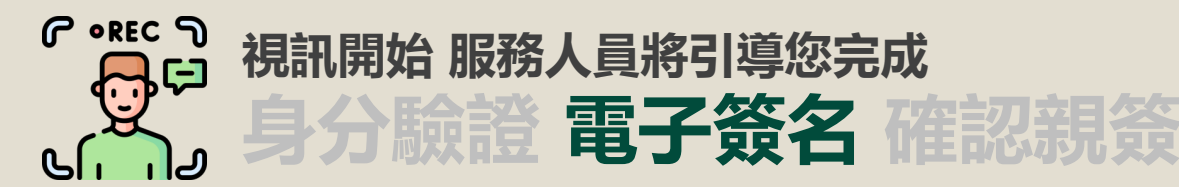

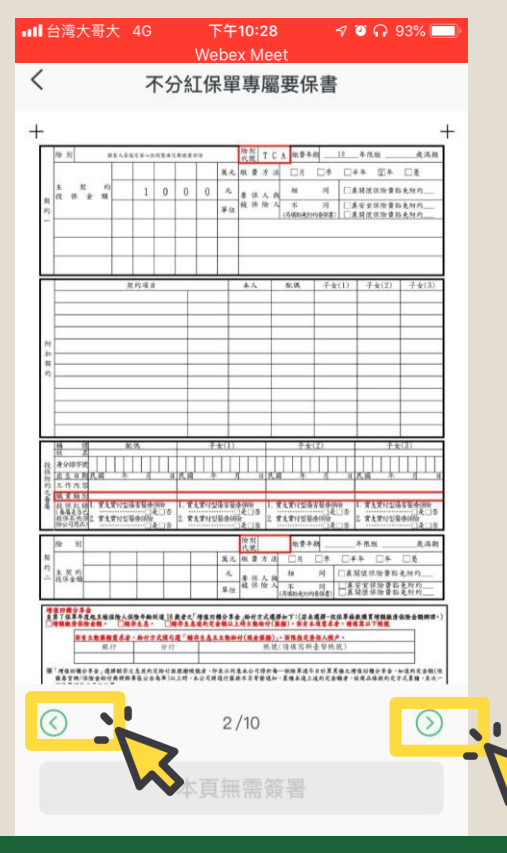

## 點選左右下角②③可以翻頁

### 若沒有需簽名則會顯示「本頁無須 簽署」

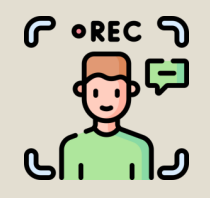

## 視訊開始 服務人員將引導您完成 身分驗證 **電子簽名** 確認親簽

| 4 A A                                                                    | T & & A                                                                                                    | a conviile                                                 |                                                 | *****                                                                                 | 1                                          | 10-038-599<br>04-2 <b>* # 1</b>     | 1 4                                  | - 02-211<br>周文件 | 12-6201)         |      |
|--------------------------------------------------------------------------|----------------------------------------------------------------------------------------------------|------------------------------------------------------------|-------------------------------------------------|---------------------------------------------------------------------------------------|--------------------------------------------|-------------------------------------|--------------------------------------|-----------------|------------------|------|
|                                                                          |                                                                                                    |                                                            |                                                 |                                                                                       |                                            |                                     | - 4                                  |                 |                  |      |
| 11                                                                       | <u>市東田県純松</u><br>名                                                                                                    | 10 ·                                                       | 66                                              |                                                                                       | <b>身分世子</b> 師                              | T 2                                 | 3 5 9                                | 2 0             | 4 8              | x    |
| 出生日                                                                      | R R # 75                                                                                                    | 4. 02                                                      | H 18                                            | в                                                                                     | et 8                                       | 08 0                                | 0*                                   |                 |                  | -    |
| 肉麦饼<br>剧                                                                 | 人 □本人  <br>後 □其他:                                                                                                    | □ <b>%</b> #7★                                             | 图配线                                             |                                                                                       | M 4                                        |                                     | +)                                   | 68.8            |                  |      |
|                                                                          | 行業相                                                                                                    | 一般减                                                        | (後期)                                            | 公司)                                                                                   | 56, O                                      | x                                   | A                                    |                 | 職業               | 1    |
| 联                                                                        | 第 現務                                                                                                    | Ą                                                          | \$17+79                                         |                                                                                       | 工作内分                                       | -                                   | MA                                   | LA.R            | and and a second | _    |
| 単格変                                                                      | 平位<br>2月1(<br>2月2(                                                                                                    |                                                            | Ŷ                                               | <b>共</b>                                                                              |                                            | □有(論3                               | (明工作內容)                              | ⊊A.             |                  |      |
| - 4                                                                      | 行動電話:                                                                                                    | 0922111909                                                 | 73號中#                                           |                                                                                       | 1                                          |                                     |                                      |                 |                  |      |
| 住                                                                        | M ALCONA                                                                                                    |                                                            | N IS COMM                                       |                                                                                       |                                            |                                     |                                      |                 |                  |      |
| -                                                                        |                                                                                                    | ******                                                     |                                                 |                                                                                       |                                            |                                     |                                      |                 |                  | _    |
| <ul><li></li><li></li></ul> <li></li> <li></li>                          | 使大傷或係除<br>成係除人(僅)                                                                                                    | 道理)被保险<br>强速窝以下#                                           | 人是否单<br>体权履位                                    | (胎人 找)<br>加全民健康                                                                       | <u>各附約之</u> 着<br>市除?医是                     | A: 0 &                              | 5 D7*(1                              | ) □子★(          | 2) []-]          | 大(3) |
| ŧt.                                                                      | 2                                                                                                    | 软薄                                                         | 16.65                                           |                                                                                       | <b>\$9075</b>                              | F 2                                 | 6 7 7                                | 2 2             | 1 9              | A    |
| 出生日                                                                      | 用 氏國 71                                                                                                    | 4 14                                                       | л                                               | 30 H                                                                                  | 佳 . 5                                      | □# E:                               | k II A                               |                 | + 65.8           |      |
| -                                                                        |                                                                                                    |                                                            |                                                 |                                                                                       |                                            |                                     |                                      |                 |                  |      |
| -                                                                        | 行来现                                                                                                    | -44                                                        | 東(視話会)                                          | \$5                                                                                   | 稿 白                                        | x                                   | *                                    |                 |                  | _    |
| 16,<br>18,45 (2)                                                         | 計定税<br>業<br>展行<br>単位<br>切公司:(                                                                                                    | -44<br>45                                                  | 1月(後期会)<br>1月(後期会)<br>1月(後期会)<br>1月(後期会)        | 65                                                                                    | 職 自<br>工作內容                                | 2<br>                               | A<br>NGA<br>NGA                      | a<br>Va         |                  |      |
| 戦<br>                                                                    | 計業税<br>単位<br>第公司:(<br>消位死:(<br>)行動電站:                                                                                                    | -414<br>As<br>0922111999                                   | (水田公)<br>なおか干台<br>分<br>(月號学)                    | ()<br>Ř<br>#A⊡ž ⊡:                                                                    | 城 (1)<br>工作內方<br>天 副 (1)                   | र<br>⊡क(क्षेत्र                     | A<br>取任人<br>足明工作内容<br>A              | a<br>(図)点       |                  |      |
| 戦<br>- 現林電<br>(エク場<br>- 支<br>住                                           |                                                                                                    | 私紙<br>為5<br>0922111999<br>聖人住所<br>1 2 0<br>這仁交路世           | は(株国会)<br>なおかり台<br>分<br>( <b>月號</b> 学多<br>氏123策 | 0<br>Ř<br>∦A⊡ž ⊡                                                                      | 城 ()<br>工行內2<br>F 彩 의 3                    | द<br>⊏ाक्ष (क्ष)ः<br>इ              | मे<br>घटन<br>देवी म ते त्य के        | .a<br>) (1) m   | _                |      |
| 戦<br>期内電<br>(王)月<br>(王)月<br>(王)月<br>(王)月<br>(王)月<br>(王)月<br>(王)月<br>(王)月 | 弁査規<br>振行<br>厚在<br>厚在<br>写合引:(<br>二(二)<br>二(二) | 編成<br>編成<br>0922111999<br>堂(1 - 8 - 0)<br>: 僅仁交塔 (2<br>com | (東(桃間公)<br>24日本平台<br>分<br>1.71號中半<br>夜123號      | ()<br>純<br>()<br>()<br>()<br>()<br>()<br>()<br>()<br>()<br>()<br>()<br>()<br>()<br>() | 戦 0<br>エロ内S<br>ま 4 3<br>5<br>1<br>二<br>秋本0 | ▲<br>□有(排)<br>◆<br>◆<br>◆<br>◆<br>◆ | 点<br>取合へ<br>記明工作内容<br>品              | а<br>) Ф.       |                  |      |
| 職<br>閉防電<br>(主少場<br>- 支                                                  | 計業税<br>単位<br>単位<br>第公司:(<br>次位宅:(<br>)行動電話:<br>区回純保。                                                                                                    | -44<br>61<br>0922111999<br>& \.(L)(H)                      | 1ま(地球会)<br>5.抹余平台<br>分<br>1. <b>门號</b> 李多       | ©<br>Ř<br>#A⊡ž ⊡                                                                      | 城 (1<br>工作内2<br>5<br>天 利 3                 | ः<br>⊡र्ग(क्षः                      | के<br>हाल-1<br>इ.ल. 1. ग्ल. 18<br>के | 2<br>(1) #      |                  |      |

若所在頁面需要簽名,下方按
 鈕會顯示綠色

## 點選綠色按鈕,進行電子 簽署。

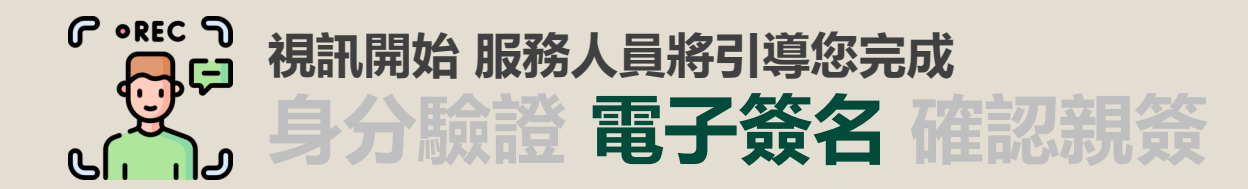

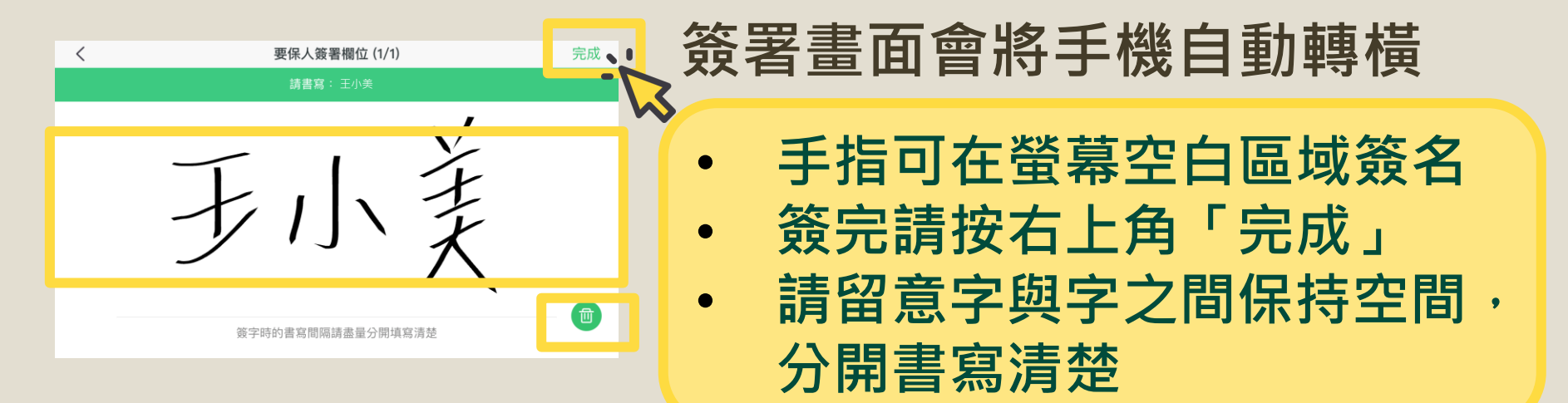

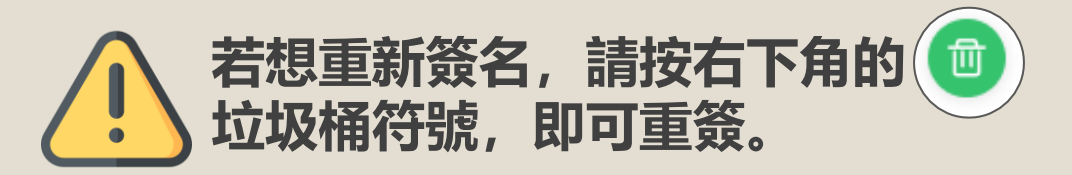

| •REC 7 | 視訊開始服務人員<br>身分驗證<br>電                                                                                                    | 將引導您完成<br><b>子簽名</b> 確認親簽                                    |
|--------|----------------------------------------------------------------------------------------------------|--------------------------------------------------------------|
|        | Webex Meet           イワンパーマーン         不分紅保單專屬要保書           ・・         ・         ・           ・         ・         ・           ・         ・         ・           ・         ・         ・           ・         ・         ・           ・         ・         ・           ・         ・         ・           ・         ・         ・           ・         ・         ・           ・         ・         ・           ・         ・         ・           ・         ・         ・         ・           ・         ・         ・         ・           ・         ・         ・         ・           ・         ・         ・         ・           ・         ・         ・         ・                                                                                                    | 即將完成一份文件簽名囉                                                  |
|        |                                                                                                    | 確認簽名都沒有問題,按下 <sup>確認簽署</sup><br>若想再重簽,按下 <sup>修改</sup> 即可重簽。 |
|        | ##A.*         ##B.A.*         ##A.*         ##B.A.*         ##A.*           ##A.*         ##B.A.*         ##A.*         ##A.*         ##A.*           ##A.*         ##A.*         ##A.*         ##A.*         ##A.*           ##A.*         ##A.*         ##A.*         ##A.*         ##A.*           ##A.*         ##A.*         ##A.*         ##A.*         ##A.*           ##A.*         ##A.*         ##A.*         ##A.*         ##A.*         ##A.*           ##A.*         ##A.**         ##A.**         ##A.** |                                                              |

修改

確認簽署

R

Շ

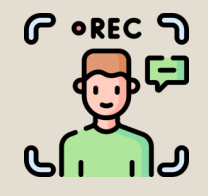

## 視訊開始 服務人員將引導您完成 身分驗證 **電子簽名** 確認親貧

|                            | Webex Meet                    |                |
|----------------------------|-------------------------------|----------------|
| <                          | 遠距投保                          |                |
| <b>受理編號:№</b><br>簽署申請日:20: | <b>IC16758797</b><br>21–06–13 |                |
| <b>逸定安心住院</b> 署<br>保額      | 醫療定期                          | NTD 1,000元     |
| 請依您投保身分别<br>「退回本件」並開       | 完成簽名;若欲調整拮<br>聯繫業務員修改。        | <b>殳保內容,請按</b> |
| Ⅰ 要保人:王                    | 小美                            |                |
| 不分紅保單專關                    | 屬要保書                          | 完成             |
| 線上服務約定何                    | 条款                            | 待閱讀            |
| 財務狀況告知書                    |                               | 待簽名            |
| 蒐集、處理及和<br>⇒               | 间用個人資料告知                      | 暨同意(待閱讀)       |
| 退回本件                       | ÷ •                           | 確認送出           |

### 回到文件列表剛剛簽完的文件,若已 按下 #### 按鈕,這裡會顯示「完成」

## 依服務人員引導 <u>點選待簽名、待閱讀</u>按鈕 依序進行簽名並閱讀即可完成

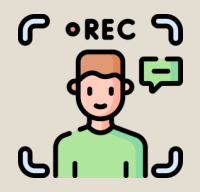

### 視訊開始 服務人員將引導您完成 身分驗證 電子簽名 確認親

| ull 台湾大哥大 4G       | 下午10:28<br>Webex Meet | 🕈 🍯 🞧 93% 💷 ) |          | ••• |
|--------------------|-----------------------|---------------|----------|-----|
| <                  | 遠距投保                  |               |          | <   |
| ▮ 被保人:王小           | 美                     |               |          |     |
| 不分紅保單專屬要           | 保書                    | 待簽名           |          |     |
| 線上服務約定條款           | ζ                     | 待閱讀           |          |     |
| 財務狀況告知書            |                       | 待簽名           |          |     |
| 蒐集、處理及利用<br>書      | 個人資料告知                | 暨同意<br>待閱讀    |          |     |
| 行動身分識別服務<br>私權告知條款 | 的使用者約定條               | 系款及隱<br>(待閱讀) | <b>V</b> |     |
| *電子投保確認書           |                       | 10 308 11     |          |     |
| *遠距投保聲明書           |                       | 待簸名           |          |     |
| 退回本件               |                       | 確認送出          |          |     |

| 蒐集、處                                           | 電理及利用個人資料告知暨                                                              | 同意書                   |
|------------------------------------------------|---------------------------------------------------------------------------|-----------------------|
| ÷                                              | 個人資料保護法應告知事項                                                              | +                     |
| t的客户您好,感谢您                                     | 這擇國泰人壽保險股份有限公司(以下稱本公)                                                     | 1)提供之保險               |
| 服務・謹致謝忱・                                       |                                                                           |                       |
| 公司依據個人資料保護                                     | 法(以下鵜個賣法)第六條第二項、第八條第-                                                     | -項(如為間接               |
| 暴之個人資料則為第九                                     | .係第一項)規定,向您告知下列事項,請您詳問                                                    |                       |
| 、首集才目的:                                        |                                                                           |                       |
| (一) 人身保險(〇〇                                    | )-).                                                                      |                       |
| (二) 其他經營合於                                     | 答案登记項目或組織章程所定之業務(一八一)。                                                    |                       |
| · 蒐集之個人資料類別                                    | 1:                                                                        |                       |
| 包括但不限於姓名、                                      | ·身分證統一編號、聯絡方式、病歷、醫療、健。                                                    | <b>散检查及其他一</b>        |
| 切基於保險契約所指                                      | <b>是供之個人資料。</b>                                                           |                       |
| · 個人資料利用之期間                                    | 1、地區、對泉、方式:                                                               |                       |
| (一) 期間:因執行:                                    | 業務所必須及依法令規定應為保存之期間。                                                       |                       |
| (二) 對象: 本(分)                                   | 公司及本公司海介分支機構、甲華民國人寄保險:                                                    | 町菜同菜公言、<br>い噌は1000    |
| 中华氏四星初1<br>中空某会、143                            | 水隙周茶问茶公言、所图法人体隙争茶管截中心<br>影子! 人科波弗坦保由 ···································· | * 时图法入纬版              |
| 女儿怒室,则?                                        | 出法八宝琢用其叶硪干心,则因法八宝那种首纵;<br>山心、台湾里坡立接所、财会资馆野份套照八月                           | · 赤壁砌致惊怒              |
| 股份有限公司                                         | 、五大雪弦公司(中基雪弦殿份有限公司、台灣:                                                    | 生活大股份有限               |
| 公司、台灣之                                         | 星電信股份有限公司、亞太電信股份有限公司、                                                     | 色傳電信服份有               |
| 限公司)、業務                                        | - 委外機構、與本公司有再保業務往來之公司及1                                                   | 长法有调查權機               |
| 開或金融監理相                                        | 收期 -                                                                      |                       |
| (三) 地區:上述對:                                    | 象所在之地图。                                                                   |                       |
| (四) 方式:合於法(                                    | 令规定之利用方式。                                                                 |                       |
| 、依據個資法第三條規                                     | 1定,您就本公司保有您的個人資料得行使之權利                                                    | 及方式:                  |
| (一) 得向本公司行(                                    | 史之權利:                                                                     |                       |
| 1. 向本公司查1                                      | 间、請求開寬或請求聚給複聚本。                                                           |                       |
| <ol> <li>2. 向奉公司請</li> <li>3. 白本公司請</li> </ol> | 长棚见戎更止。<br>步攻上答案、虎理之利田县姓占期终。他国站谷(                                         | 自己之爱政任从               |
| 5. 同本公司項:<br>領之個人資:                            | 水行正鬼亲、通过或利用反请示明信。但因机行。<br>與,太公司仿個音法算十一個損害,得面線作的:                          | 碱7万%、汞7万/17.50<br>渣求。 |
| (二) 行使權利之方)                                    | 式:書面、電子郵件、傳真、電子文件。                                                        | 1 · · · ·             |
| · 不提供個人資料所動                                    | ·權益之影響:                                                                   |                       |
| 若未能提供您相關個                                      | 日人資料時,本公司將可能延後或無法進行必要。                                                    | 七審核及處理作               |
| als 10 1 - 1 2 1 1 2                           |                                                                           |                       |
| 0                                              | 1 /1                                                                      | $\bigcirc$            |
|                                                | 1/1                                                                       |                       |

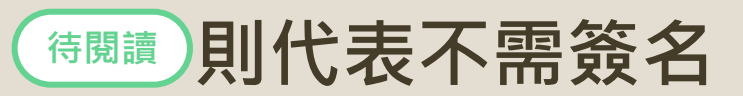

## 了解內容後 · 按下方 「我已閱畢」即可完成

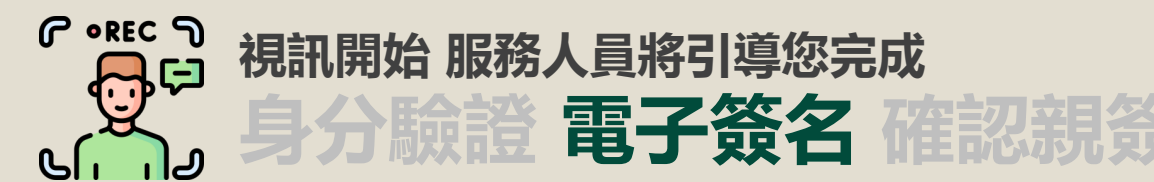

| <b>ull</b> 台湾大哥大 40 | G 下午10<br>Webex | 0:28 -⁄<br>Meet | o n 93% 💷      |
|---------------------|-----------------|-----------------|----------------|
| <                   | 遠距打             | <b>殳保</b>       |                |
| ■被保人:               | 王小美             |                 |                |
| 不分紅保單學              | 厚屬要保書           |                 | 待簽名            |
| 線上服務約5              | 官條款             |                 | 待閱讀            |
| 財務狀況告知              | 口書              |                 | 待簽名            |
| 蒐集、處理及<br>書         | 及利用個人資          | 料告知暨同道          | 意(待閱讀)         |
| 行動身分識別<br>私權告知條款    | 削服務使用者<br>次     | 約定條款及開          | <b>港</b> (待閱讀) |
| *電子投保研              | 在認書             |                 | 待簽名            |
| *遠距投保曹              | 聲明書             |                 | 待簽名            |
| 退回本                 | 件               | 確認              | 送出             |

### 若確認過程中需要調整內容,可以 按下「退回本件」,並由服務人員 進行修改。

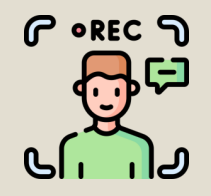

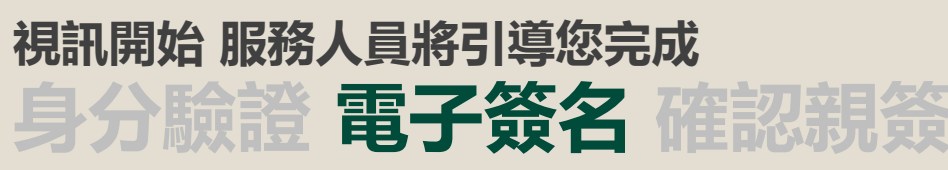

| nll 台湾大哥大 🗢 下午5:30<br>Webex Meet | 7 0 64% 🔲 🗲            |
|----------------------------------|------------------------|
| く遠距投保                            |                        |
| ▮要保人:王小: 🖉                       |                        |
| 不分紅保單專屬要保書                       | 完成                     |
| 線上服務約定條款                         | 完成                     |
| 財務狀況告知書                          | 完成                     |
| 集體彙繳件申請書                         | 完成                     |
| 蒐集、處理及利用個人資料告知暨同<br>書            | 司 <mark>意</mark><br>完成 |
| 行動身分識別服務使用者約定條款及<br>私權告知條款       | <b></b> 及隨<br>完成       |
| *電子投保確認書                         | 完成                     |
| 退回本件 確                           | 認送出                    |

### 當要被保人及授權人皆簽名/閱讀 完畢,名字旁邊會有。

請按右下角 確認送出

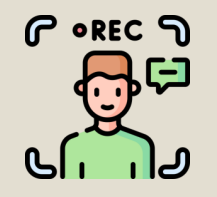

▲ 台湾大哥大 4G

<

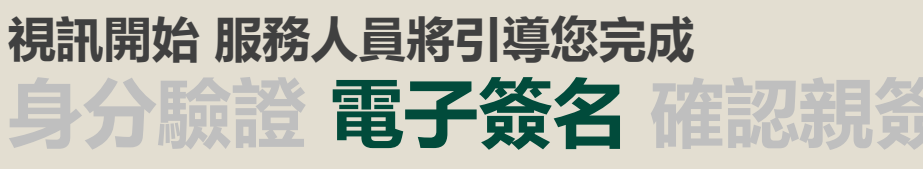

🔊 🕘 🎧 93% 🥅

畫面會顯示上傳成功

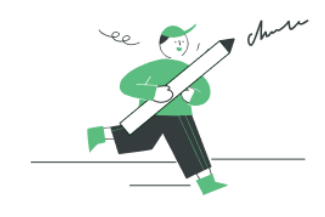

下午10:28

Webex Meet 遠距投保

要保文件簽名上傳成功!

確定

## 按下「確定」後 點一下上面的紅色標示 Webex Meet 即可返回Webex視訊

服務人員將與您確認文件親簽

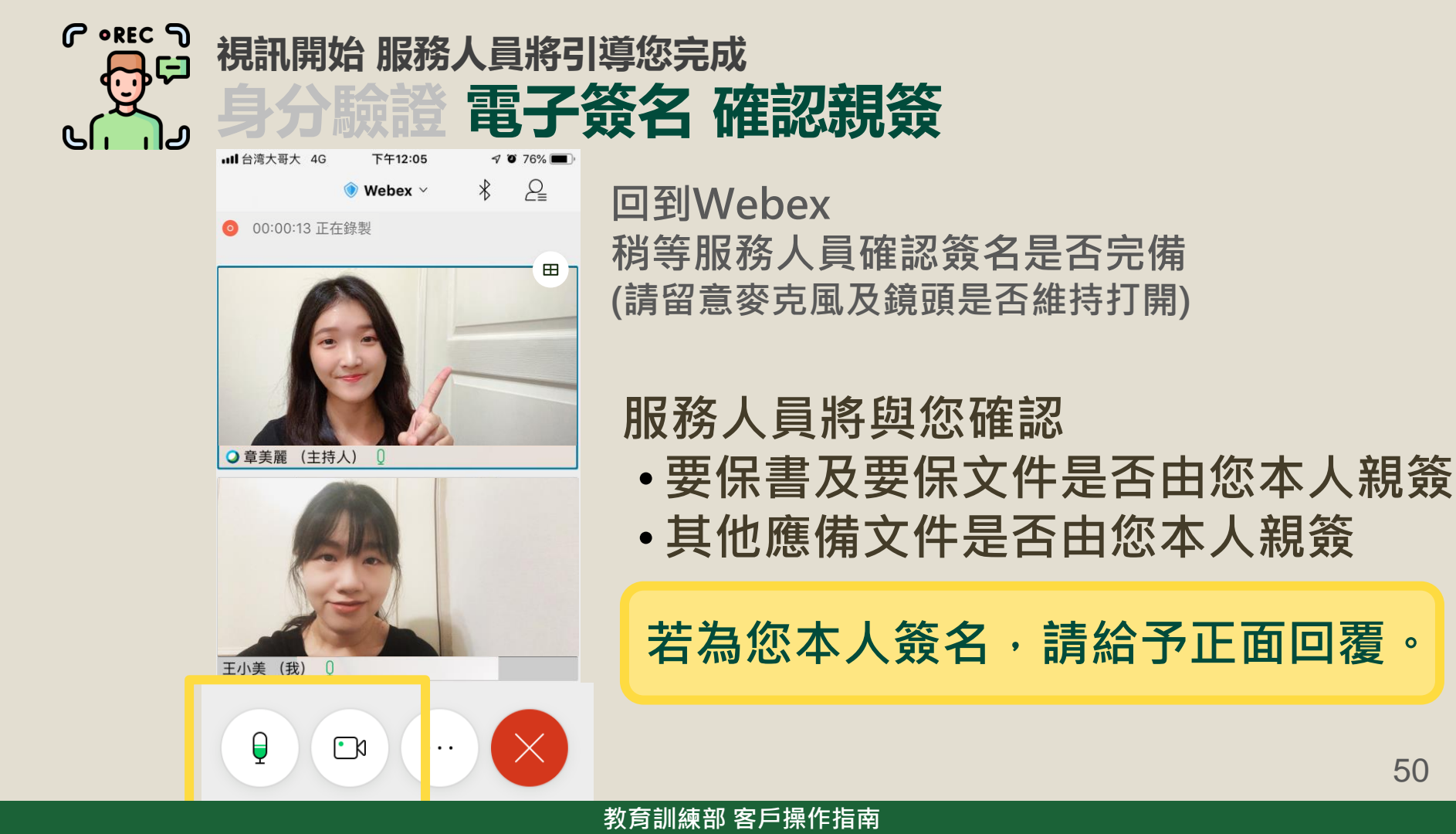

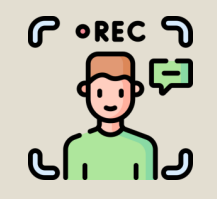

### 視訊開始 服務人員將引導您完成 身分驗證 電子簽名 確認親簽

2

) Webex 🗸 🕺

00:00:13 正在錄製

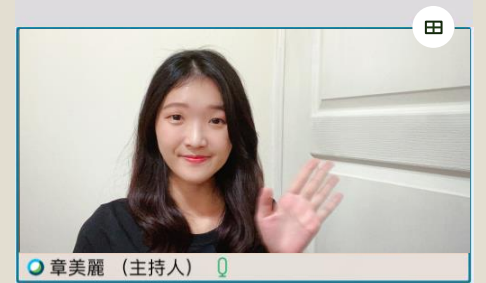

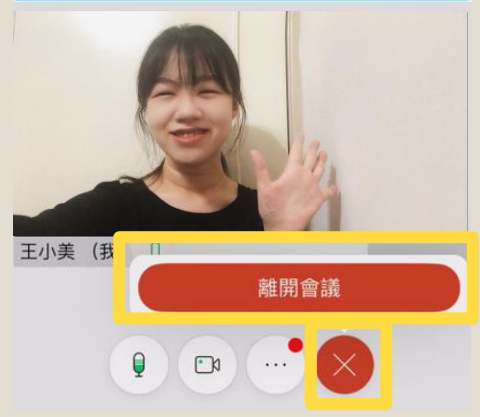

## 簽名及錄影都完成囉~ 服務人員進行完溫馨提醒後

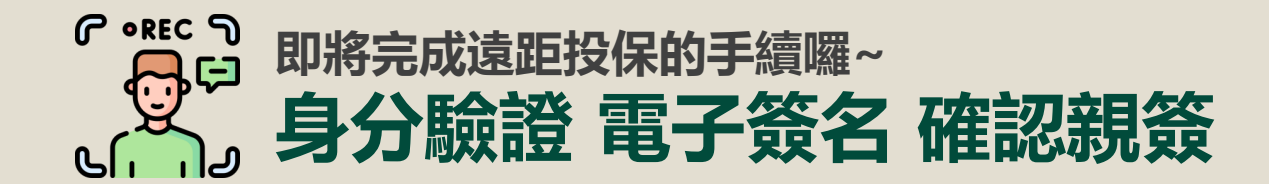

## 視訊錄影結束後

## 請拍照您的身分證正反面 回傳給服務人員

(若繳費方式為轉帳,請將您簽好的轉帳授權書紙本文件也 拍照回傳,並將正本提供給服務人員。)

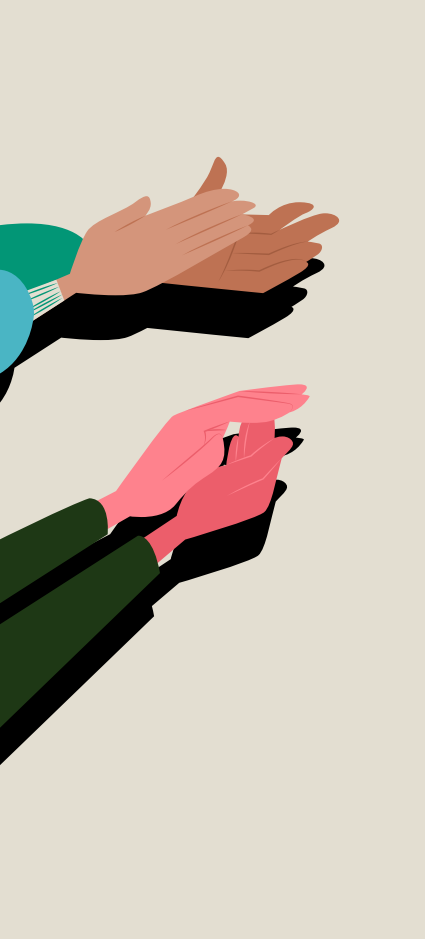

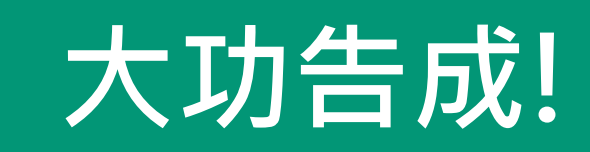

感謝您的配合及協助

後續將會有專人電話聯繫 確認投保相關事宜 敬請留意來電

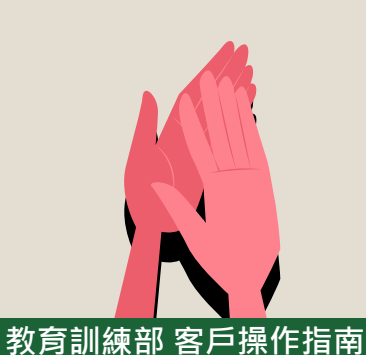

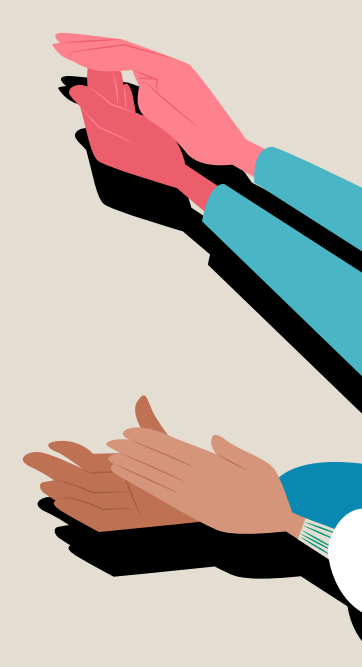